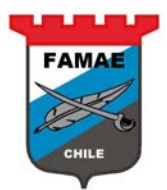

# **USER GUIDE** FAMAE Supplier Quoting **Oracle Sourcing**

Versión : 1.0

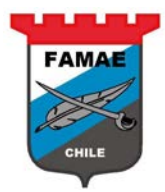

# Contenido

| CHAPTER 1: Portal Sourcing                           | 4       |
|------------------------------------------------------|---------|
| Home Page                                            |         |
| CHAPTER 2: Request for Invitation                    | 6       |
| Invitation Notification<br>Acknowledge Participation | 6<br>11 |
| CHAPTER 3: Quote Entering                            |         |
| Entering the Quote                                   |         |
| CHAPTER 4: Quote or RFQ Following up                 |         |
| Closing Negotation Notification                      | 24      |
| CActive Quotes                                       | 25      |
| Award Decision Notification                          |         |
| Quotes Chekcs                                        |         |
|                                                      |         |

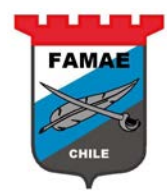

# **Chapter 1: Sourcing Portal**

In this chapter is presented the Supplier Portal layout.

#### Home Page

| FAMAE                    | E-Business Suite | The state                                                          |                                                               | Colorado -                                          | 🔒 Favorites 🔻       | Logout Prefere                | nces Help        |
|--------------------------|------------------|--------------------------------------------------------------------|---------------------------------------------------------------|-----------------------------------------------------|---------------------|-------------------------------|------------------|
| Enterprise Search All    | ~                |                                                                    | Go                                                            | Search Results Display Preference                   | Standard 🗸          |                               |                  |
| Oracle Applications Home | Page             |                                                                    |                                                               |                                                     | Loj                 | gged In As <b>RODOLFO.C</b> / | ABEZAS@ADEPTA.C  |
| Main Menu                |                  | Worklist                                                           |                                                               |                                                     |                     |                               |                  |
|                          | Personalize      |                                                                    |                                                               |                                                     |                     |                               | Full List        |
| 🕀 🛄 Sourcing Supplier    |                  | From                                                               | Туре                                                          | Subject                                             |                     | Sent                          | v Due            |
|                          |                  | QUINTANILLA,<br>GALLEGUILLOS                                       | Sourcing Publish                                              | You are invited: RFQ 149006 (SOLICITUD N<br>ARENAS) | 32750 DESTINO FAMA  | E PUNTA 28-02                 | -2018 31-03-2018 |
|                          |                  | QUINTANILLA,<br>GALLEGUILLOS                                       | Sourcing Auction<br>Awarded                                   | Award Decision: RFQ 148007 (SOLICITUD N<br>ARENAS)  | P32750 DESTINO FAMA | E PUNTA 21-02                 | -2018            |
|                          |                  | ≪TIP <u>Vacation Rules</u> - Re<br>≪TIP <u>Worklist Access</u> - S | direct or auto-respond to not<br>pedfy which users can view a | ifications.<br>nd act upon your notifications.      |                     |                               |                  |

#### Main Menu Section

Corresponds to entering options

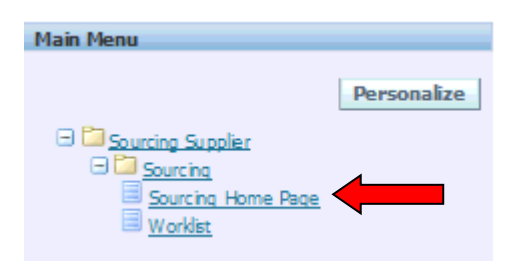

For viewing the RFQ (Requesto for Quotation), select "Sourcing Home Page" text..

#### Work List Section

Correspond to notifications, questions and message inbox for the suppliers.

|                              |                             |                                                                               |            | Full List  |
|------------------------------|-----------------------------|-------------------------------------------------------------------------------|------------|------------|
| From                         | Туре                        | Subject                                                                       | Sent 🔻     | Due        |
| QUINTANILLA,<br>GALLEGUILLOS | Sourcing Publish            | You are invited: RFQ 149006 (SOLICITUD Nº32750 DESTINO FAMAE PUNTA<br>ARENAS) | 28-02-2018 | 31-03-2018 |
| QUINTANILLA,<br>GALLEGUILLOS | Sourcing Auction<br>Awarded | Award Decision: RFQ 148007 (SOLICITUD Nº32750 DESTINO FAMAE PUNTA<br>ARENAS)  | 21-02-2018 |            |

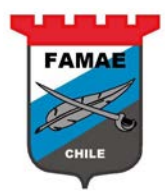

To view the full list select "Full List" button

| Oracle<br>Workli<br>View<br>Select | All Notifications ><br>P1 Notifications Notifications From Me<br>Open Notifications Go<br>To Do Notifications Reasonable Reasonable Reason | sign dose        |                                                                            |            |            |
|------------------------------------|----------------------------------------------------------------------------------------------------|------------------|----------------------------------------------------------------------------|------------|------------|
| Select                             | All Select None                                                                                                    |                  |                                                                            |            |            |
| Select                             | From                                                                                                    | Туре             | Subject                                                                    | Sent 🔻     | Due        |
|                                    | QUINTANILLA, GALLEGUILLOS                                                                                                    | Sourcing Publish | You are invited: RFQ 149006 (SOLICITUD Nº32750 DESTINO FAMAE PUNTA ARENAS) | 28-02-2018 | 31-03-2018 |

On view option, the supplier would be different notifications:

- Open Notifications: Pending notifications for any question and/or confirmation.
- FYI Notifications: Informative Notifications, is not neccesary responds and/or confirm action.
- Notification from me: Notifications sent from supplier to FAMAE
- To Do Notifications: To do notifications, this notifications are linked to a document/process usually.
- All notifications: Show all the mentioned notifications, no filtered

To see the required option, select the optuon and push "Go" button

| Oracle | Applications Home Page >     |                          |                                                                            |            |            |  |  |  |
|--------|------------------------------|--------------------------|----------------------------------------------------------------------------|------------|------------|--|--|--|
|        | -                            |                          |                                                                            |            |            |  |  |  |
| WORKI  | st                           |                          |                                                                            |            |            |  |  |  |
| View   | /iew Open Notifications V 🙆  |                          |                                                                            |            |            |  |  |  |
| Select | Notifications: Open Reassign | dose                     |                                                                            |            |            |  |  |  |
| Select | All Select None              |                          |                                                                            |            |            |  |  |  |
| Select | From                         | Туре                     | Subject                                                                    | Sent 🔻     | Due        |  |  |  |
|        | QUINTANILLA, GALLEGUILLOS    | Sourcing Publish         | You are invited: RFQ 149006 (SOLICITUD Nº32750 DESTINO FAMAE PUNTA ARENAS) | 28-02-2018 | 31-03-2018 |  |  |  |
|        | QUINTANILLA, GALLEGUILLOS    | Sourcing Auction Awarded | Award Decision: RFQ 148007 (SOLICITUD Nº32750 DESTINO FAMAE PUNTA ARENAS)  | 21-02-2018 |            |  |  |  |

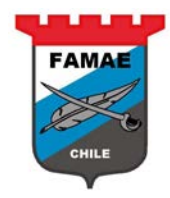

# Chapter 2: Request for Quotation invitation

Every time that FAMAE invites to a supplier for a Requesto for Quotation (RFQ) process, the invited supplier receive a invitation notification

#### **Invitation Notification**

This notification appears on the "Work List" Section

To view the notification, doublé click on the notification "Subject text"

| Worklist                     |                  |                                                                              |            |            |
|------------------------------|------------------|------------------------------------------------------------------------------|------------|------------|
|                              |                  |                                                                              |            | Full List  |
| From                         | Туре             | Subject                                                                      | Sent 🔻     | Due        |
| QUINTANILLA,<br>GALLEGUILLOS | Sourcing Publish | You are invited: RFQ 149006 (SOLICITUD №32750 DESTINO FAMAE PUNTA<br>ARENAS) | 28-02-2018 | 31-03-2018 |

To view the RFQ details, double click on "Negotiation Details" text

| ▼FA                                                                                                    |                                                                                                    | E-Business       | Suite              |                           |                         |               |               |                        |        |
|----------------------------------------------------------------------------------------------------|----------------------------------------------------------------------------------------------------|------------------|--------------------|---------------------------|-------------------------|---------------|---------------|------------------------|--------|
|                                                                                                    |                                                                                                    |                  |                    |                           |                         | 🛱 Navigator 🔻 | 📑 Favorites 🔻 | Home Logout Preference | s Help |
| Oracle App                                                                                                 | lications Home P                                                                                                    | age >            |                    |                           |                         |               |               |                        |        |
| You are in                                                                                                 | vited: RFQ 1490                                                                                                    | 06 (SOLICITUD Nº | 32750 DESTINO FAMA | AE PUNTA ARENAS)          |                         |               |               |                        |        |
| From 1<br>To 1<br>Sent 2<br>Due 1<br>ID 3<br>Negotia<br>Negotia<br>Supplie<br>Supplie<br>To ackr<br>Please | Not are invited: N=Q 148006 (SOLICITOD N32/30 DESTINO FAMALE POINTA AREIVAS)         Yes         From QUINTANILLA, GALLEGUILLOS<br>To RODOLPO CABEZAS FERRADA<br>Sert 28-02-2018 15:49:58       Company, Default enterprise name<br>Title SOLICITUD N32/30 DESTINO FAMALE PUNTA AREIVAS         Sert 28-02-2018 15:49:58       Number 149006         Due 31-03-2018 15:43:05       Number 149006         De 87413       Negotiation Open February 28, 2018 03:49 pm Santiago<br>Negotiation Open February 28, 2018 03:49 pm Santiago<br>Supplier ADEPTA SA.         Supplier Site CASA MATRIZ       To acknowledge your intent to participate, press the Yes button on this page. To decline the invitation, press the No button. You may enter a note to the buyer in the space below before ack nowledging or declining.         Please on to Negotiation Details       view the document before actionwlether intert to participate aprilor to negric participate aprilor to negric participate participate participate aprilor to negric participate aprilor to negric participate aprilor to negric participate aprilor to negric participate participate participate participate aprilor to negric participate participate participate participate participate participate participate participate participate participate participate participate participate participate participate participate partinegate participate participate participate par |                  |                    |                           |                         |               |               |                        |        |
| Actio                                                                                                    | n History                                                                                                    |                  | Anting             | France                    | T.                      | Datata        |               |                        |        |
| 1                                                                                                    | 28-02-2018 1                                                                                                    | =<br>L5:49:58    | Submit             | CUINTANILLA, GALLEGUILLOS | RODOLFO CABEZAS FERRADA | Detais        |               |                        |        |
| -                                                                                                    | ,                                                                                                    |                  |                    |                           | ,                       |               |               |                        |        |
| Respons                                                                                                    | e                                                                                                    |                  |                    |                           |                         |               |               |                        |        |
|                                                                                                    | Note to Buyer                                                                                                    |                  |                    |                           |                         | Ŷ             |               |                        |        |
| <u>Return to V</u>                                                                                         | Vorklist                                                                                                    |                  |                    |                           |                         |               |               | [                      | Yes No |

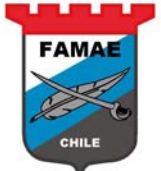

|                                                       |                                                                                        |                                           | 1                                                                                      |
|-------------------------------------------------------|----------------------------------------------------------------------------------------|-------------------------------------------|----------------------------------------------------------------------------------------|
| - Coursing                                            |                                                                                        | 🛱 Navigator 🔻 📑 Favorites '               | Home Logout Preferences Help                                                           |
| Negotiations                                          |                                                                                        |                                           |                                                                                        |
| Negotiations >                                        |                                                                                        |                                           |                                                                                        |
| RFQ: 149006                                           |                                                                                        |                                           |                                                                                        |
| Title<br>Status<br>Time Left<br>Header Lines Controls | SOLICITUD Nº32750 DESTINO FAMAE PUNTA<br>ARENAS<br>Active (Locked)<br>29 days 22 hours | Open Date<br>Close Date                   | Actions Acknowledge Participation ♥ Go<br>28-02-2018 15: 49:56<br>31-03-2018 15: 43:05 |
| Buyer<br>Quote Style<br>Descriptic                    | QUITTAVILLA, GALLEGUILLOS<br>Sealed<br>n                                               | Quitaame<br>Event                         | Standard Purchase Order                                                                |
| Terms                                                 |                                                                                        |                                           |                                                                                        |
| Bill-To Address<br>Ship-To Address<br>FOI<br>Outrency | FAMAE CASA MATRIZ<br>1408 CENTRO MANTENIMIENTO PUNTA ARENAS                            | Payment Terms<br>Carrier<br>Freight Terms | 30 DIAS<br>DAP [Delivered at place]-Incoterms 2010                                     |
| RFQ Ourreno                                           | α CLP                                                                                  | Price Precision                           | Апу                                                                                    |
| Additional Response Currencies                        |                                                                                        |                                           |                                                                                        |
| Response Currency Currency Description Price Pr       | ecision                                                                                |                                           |                                                                                        |
| USD US Dollar 2                                       |                                                                                        |                                           |                                                                                        |
| Requirements                                          |                                                                                        |                                           |                                                                                        |
| and the second second                                 |                                                                                        |                                           |                                                                                        |
| Show All Details   Hide All Details                   |                                                                                        |                                           |                                                                                        |
| Details Section                                       |                                                                                        |                                           |                                                                                        |
| Additional Header Attributes (Buyer & Supplier)       |                                                                                        |                                           |                                                                                        |

#### Review header info

To see the general requirements details, such as: administratives, finantials and anothers, select "Show" button on Requirements Details Section

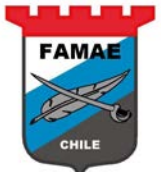

| Sourcing                                              |                                                                                         |                                           |                                                                                  |  |  |  |
|-------------------------------------------------------|-----------------------------------------------------------------------------------------|-------------------------------------------|----------------------------------------------------------------------------------|--|--|--|
| Nenotiations                                          |                                                                                         | 🙃 Navigator 🔻 🎴 Favorites 🖜               | Home Logout Preferences Help                                                     |  |  |  |
| Negetiation 2                                         |                                                                                         |                                           |                                                                                  |  |  |  |
| REC: 440.000                                          |                                                                                         |                                           |                                                                                  |  |  |  |
| Title<br>Status<br>Time Left<br>Header Lines Controls | SOLICITUD Nº 32750 DESTINO FAMAE PUNTA<br>ARENAS<br>Active (Locked)<br>29 days 22 hours | Open Date<br>Close Date                   | Adions Acknowledge Participation V<br>28-02-2018 15:49:56<br>31-03-2018 15:43:05 |  |  |  |
| Buyer<br>Quote Style<br>Descriptio                    | QUINTANILLA, GALLEGUILLOS<br>Sealed                                                     | Qutaome<br>Event                          | Standard Purchase Order                                                          |  |  |  |
| Terms                                                 |                                                                                         |                                           |                                                                                  |  |  |  |
| Bill-To Address<br>Ship-To Address<br>FOI             | FAMAE CASA MATRIZ<br>1408 CENTRO MANTENIMIENTO PUNTA ARENAS                             | Payment Terms<br>Carrier<br>Freight Terms | 30 DIAS<br>DAP [Delivered at place]-Incoterms 2010                               |  |  |  |
| Currency                                              |                                                                                         |                                           |                                                                                  |  |  |  |
| RFQ Ourrency                                          | СР                                                                                      | Price Precision                           | Any                                                                              |  |  |  |
| a decondrines ponse carrences                         |                                                                                         |                                           |                                                                                  |  |  |  |
| Response Currency Currency Description Price Pr       | ecision                                                                                 |                                           |                                                                                  |  |  |  |
| USD US Dollar 2                                       |                                                                                         |                                           |                                                                                  |  |  |  |
| Requirements                                          |                                                                                         |                                           |                                                                                  |  |  |  |
| a ana a barana a                                      |                                                                                         |                                           |                                                                                  |  |  |  |
| Show All Details   Hide All Details                   |                                                                                         |                                           |                                                                                  |  |  |  |
| Show R                                                |                                                                                         |                                           |                                                                                  |  |  |  |
|                                                       |                                                                                         |                                           |                                                                                  |  |  |  |
| Additional Header Attributes (Buyer & Supplier)       |                                                                                         |                                           |                                                                                  |  |  |  |

### General Requirements

| Requirements                                                                                                    |                      |      |
|----------------------------------------------------------------------------------------------------|----------------------|------|
|                                                                                                    |                      |      |
| Show All Details   Hide All Details                                                                                                    |                      |      |
| Details Section                                                                                                    |                      |      |
| EPuestos                                                                                                    |                      |      |
| Requirement                                                                                                    | Target               | View |
| Entrega boleta de Garantía por un 10% del valor total de la O/C por fiel y oportuno cumplimiento a lo señalado, la cual deberá ser entregada en 10 días hábiles una vez recida la O.C | SI, ESTOY DE ACUERDO | 90   |
| Plazo de entrega 15/10/2016                                                                                                    | SI, ESTOY DE ACUERDO | 50   |
| Precios DAP / ON THE SOIL (En el suelo, Frente a la bodega)                                                                                                    | SI, ESTOY DE ACUERDO | 90   |
| El proveedor deberá entregar el 100% de lo adjudicado en la OC hasta la fecha indicada, no se aceptaran entregas parciales no pactadas                                                | SI, ESTOY DE ACUERDO | 90   |
| Qualquier adjunto, No modifica nuestros requerimientos expresados en este pedido de cotización                                                                                        | SI, ESTOY DE ACUERDO | 90   |
| Plazo de entrega maximo en das corridos                                                                                                    |                      | 90   |
| FAMAE pagara la factura 30 días despues de la recepción de los elemento                                                                                                    |                      | 90   |
| FAMAE puede además a djudicar estos elementos por línea si así lo decidiera.                                                                                                    |                      | 90   |
| Los atributos anteriormente mencionados y los atributos de línea serán de caracter excluyente en esta licitación                                                                      |                      | 90   |
| Ofrecer una garantia minima de 12 meses                                                                                                    |                      | 00   |
| Solamente se responden dudas, consultas, peticiones, aclaraciones, etc. por el sistema de preguntas en línea de este software (en este PDC).                                          |                      | 00   |

### **Review Lines Info**

To view the requested item details, select "Lines" región

| TROUGHIUTS                                            |                                                                                          | FAMAE                                                                                                    |
|-------------------------------------------------------|------------------------------------------------------------------------------------------|----------------------------------------------------------------------------------------------------|
| Negatiations >                                        |                                                                                          |                                                                                                    |
| PEO: 149000                                           |                                                                                          |                                                                                                    |
| Title<br>Status<br>Time Left<br>Header Lines Controls | SOLICITUD Nº 32750 DESTINO FAMAE PUNTA<br>AREINAS<br>Active (Locked)<br>29 days 22 hours | Actions Acknowledge Participation ✓ Go<br>Open Date 28-02-2018 15: 49:56<br>Close Date 31-03-2018 15: 43:05 |
| Buyer<br>Quote Style<br>Description                   | QUINTANIILA, GALLEGUILLOS<br>Sealed                                                      | Outcome Standard Purchase Order<br>Event                                                                    |
| Terms                                                 |                                                                                          |                                                                                                    |
| Bill-To Address<br>Ship-To Address<br>FOB             | FAMAE CASA MATRIZ<br>1408 CENTRO MANTENIMIENTO PUNTA ARENAS                              | Payment Terms 30 DIAS<br>Carrier<br>Freight Terms DAP [Delivered at place]-Incoterms 2010                   |
| Currency                                              |                                                                                          |                                                                                                    |
| RFQ Currency                                          | СР                                                                                       | Price Precision Any                                                                                         |
|                                                       |                                                                                          |                                                                                                    |
| Response Currency Currency Description Price Pre      | cision                                                                                   |                                                                                                    |
| USD US Dollar 2                                       |                                                                                          |                                                                                                    |
|                                                       |                                                                                          |                                                                                                    |
| Requirements                                          |                                                                                          |                                                                                                    |

. . . .

To view the details, double click on "Line" text

| Negotiations              |                              |                                                                    |         |           |                     |                 |                           |                                                                 |                          |
|---------------------------|------------------------------|--------------------------------------------------------------------|---------|-----------|---------------------|-----------------|---------------------------|-----------------------------------------------------------------|--------------------------|
| Negotiations >            |                              |                                                                    |         |           |                     |                 |                           |                                                                 |                          |
| RFQ: 149006               |                              |                                                                    |         |           |                     |                 |                           |                                                                 |                          |
| Header Lines Controls     | Title<br>Status<br>Time Left | SOLICITUD № 32750<br>ARENAS<br>Active (Locked)<br>29 days 22 hours | DESTINO | Famae pun | ſĂ                  |                 | Open Date<br>Close Date   | Actions Acknowled<br>28-02-2018 15:49:56<br>31-03-2018 15:43:05 | lge Participation 🗸 🛛 Go |
|                           | DisplayRank As<br>Ranking    | 1,2,3<br>Price Only                                                |         |           |                     | Cast F<br>Price | actors None<br>Tiers None |                                                                 |                          |
| Lines                     |                              |                                                                    |         |           |                     |                 |                           |                                                                 |                          |
| Line                      | Item, Rev                    | Category                                                           | Unit    | Quantity  | Need-By From        | Need-By To      | Best Price (CLP)          | Active Responses                                                | Time Left                |
| 1 FILTRO DE DIRECCION HID | 724295                       | FAMAE.FAMAE                                                        | Unidad  | 19        | 01-06-2018 15:42:24 |                 | Sealed                    | Sealed                                                          | 29 days 22 hours         |
| 2 AIR E PRIMARIO - PART   | 29.40.010070978              | FAMAE.FAMAE                                                        | Unidad  | 19        | 28-05-2018 00:00:00 |                 | Sealed                    | Sealed                                                          | 29 days 22 hours         |
| Return to Negotiations    |                              |                                                                    |         |           |                     |                 |                           | Actions Acknowled                                               | ke Participation ✔ Go    |

The appears the specific requirement for each ítem, such as: Item code, Quantity (requested), Need by from date, Ship to addhress, technical requirements (attributes) for the ítem, etc.

|                                |                                 |                                                                        |                                                                                    |                                                |                         |                 |             | FAM                                                                      |                                                                              |            |              |
|--------------------------------|---------------------------------|------------------------------------------------------------------------|------------------------------------------------------------------------------------|------------------------------------------------|-------------------------|-----------------|-------------|--------------------------------------------------------------------------|------------------------------------------------------------------------------|------------|--------------|
| Negotiations                   | ente Etae                       |                                                                        | a de la com                                                                        |                                                |                         |                 |             |                                                                          |                                                                              |            | 1.1.2.1      |
| Negotiations > RFQ: 149008 >   |                                 |                                                                        |                                                                                    |                                                |                         |                 |             |                                                                          |                                                                              |            |              |
| Line: 1 (RFQ 149006)           |                                 |                                                                        |                                                                                    |                                                |                         |                 |             |                                                                          |                                                                              |            |              |
|                                | De<br>C<br>Unit of I<br>Ship-To | Item<br>Rev<br>scription<br>Category<br>Measure<br>Quantity<br>Address | 29.40.01572429<br>FILTRO DE DIREC<br>FAMAE.FAMAE<br>Unidad<br>19<br>1408 CENTRO MA | 95<br>ICCION HIDRAULICO (<br>NTENIMIENTO MAGAL | (Nº PARTE 7633.141.101) |                 |             | Currei<br>Price Precis<br>Start Pr<br>Target Pr<br>Need-By Fr<br>Need-By | ncy <b>CLP</b><br>ion <b>Any</b><br>ice<br>ice<br>om <b>01-06-2018</b><br>To | 3 15:42:24 |              |
| Attributes                     |                                 |                                                                        |                                                                                    |                                                |                         |                 |             |                                                                          |                                                                              |            |              |
|                                |                                 |                                                                        |                                                                                    |                                                |                         |                 |             |                                                                          |                                                                              |            |              |
| Attribute                      | 1005                            |                                                                        |                                                                                    |                                                |                         |                 |             | Group                                                                    | Attribute Type                                                               | Value Type | Target Value |
| DEBE COMPLIK CON LOS NSN INDIC | ADOS                            |                                                                        |                                                                                    |                                                |                         |                 |             | Genera                                                                   | Required                                                                     | Text       | SI, CUMPLO   |
| REPUESTOS NUEVOS SIN USO       | ~                               |                                                                        |                                                                                    |                                                |                         |                 |             | Genera                                                                   | Required                                                                     | Text       | 51           |
| CARANTIA DE PRODUCTO COLUNA    | LED                             | MECTE                                                                  |                                                                                    |                                                |                         |                 |             | Genera                                                                   | Required                                                                     | Text       | 51<br>CIMPIO |
| GARANTIA DEL PRODUCTO CON UN   | MINIMO DE 12                    | OFTIMATI                                                               | NIMCER                                                                             |                                                |                         |                 |             | Genera                                                                   | Required                                                                     | Text       | COMPLO       |
| E PROVEEDOR DEBERÁ SER RESPO   | NSARIE DE LA                    |                                                                        | DELOS REPUEST                                                                      |                                                |                         | SER TOFAL MENTE | PRESENCIAL) | Genera                                                                   | Required                                                                     | Text       | ACEPTO       |
|                                |                                 |                                                                        |                                                                                    |                                                |                         |                 |             |                                                                          |                                                                              |            |              |
| Notes and Attachments          |                                 |                                                                        |                                                                                    |                                                |                         |                 |             |                                                                          |                                                                              |            |              |
| Title                          | Туре                            | Descript                                                               | ion                                                                                | Category                                       | Last Updated By         | La              | st Updated  | U                                                                        | sage                                                                         | Update     | Delete       |
| No results found.              |                                 |                                                                        |                                                                                    |                                                |                         |                 |             |                                                                          |                                                                              |            |              |
|                                |                                 |                                                                        |                                                                                    |                                                |                         |                 |             |                                                                          |                                                                              |            |              |
| Return to RFQ: 149006          |                                 |                                                                        |                                                                                    |                                                |                         |                 |             |                                                                          |                                                                              |            |              |

Once reviewed the line, push "Return to RFQ (Number)" button

### **Review Control Options**

To view the mayor process dates, select "Controls" button

| negociacions                                                                                |                                                                                        |                                           |                                                                                     |
|---------------------------------------------------------------------------------------------|----------------------------------------------------------------------------------------|-------------------------------------------|-------------------------------------------------------------------------------------|
| Negotiations >                                                                              |                                                                                        |                                           |                                                                                     |
| RFQ: 149006                                                                                 |                                                                                        |                                           |                                                                                     |
| Title<br>Status<br>Time Left<br>Header Lines Controls                                       | SOLICITUD Nº32750 DESTINO FAMAE PUNTA<br>ARENAS<br>Active (Locked)<br>29 days 22 hours | Open Date<br>Close Date                   | Adions Acknowledge Participation ✓ Go<br>28-02-2018 15:49:56<br>31-03-2018 15:43:05 |
| Buyer<br>Quote Style<br>Description                                                         | QUINTANIILLA, GALLEGUILLOS<br>Sealed                                                   | Outcome<br>Event                          | Standard Purchase Order                                                             |
| Terms                                                                                       |                                                                                        |                                           |                                                                                     |
| Bill-To Address<br>Ship-To Address<br>FOE                                                   | FAMAE CASA MATRIZ<br>1408 CENTRO MANTENIMIENTO PUNTA ARENAS                            | Payment Terms<br>Carrier<br>Freight Terms | 30 DIAS<br>DAP [Delivered at place]-Incoterms 2010                                  |
| carrency                                                                                    |                                                                                        |                                           |                                                                                     |
| RFQ Ourreincy                                                                               | СР                                                                                     | Price Precision                           | Any                                                                                 |
| Additional Response Currencies                                                              |                                                                                        |                                           |                                                                                     |
| Response Currency Currency Description Price Pred           USD         US Dollar         2 | ision                                                                                  |                                           |                                                                                     |
| Paquiragente                                                                                |                                                                                        |                                           |                                                                                     |

Review the followings dates:

|                                                                                                    | FAMAE                                                                                                    |
|----------------------------------------------------------------------------------------------------|----------------------------------------------------------------------------------------------------|
| Neglisting >                                                                                                    |                                                                                                    |
| REC: 149002                                                                                                    |                                                                                                    |
| Title SOLICITUD Nº32750 DESTINO FAMAE PUNTA<br>ARENAS<br>Status Active (Locked)<br>Time Left 29 days 21 hours<br>Header Lines Controls                                                                                                    | Actions Acknowledge Participation ✓ Go<br>Open Date 28-02-2018 15: 49:56<br>Close Date 31-03-2018 15: 43:05 |
| Schedule                                                                                                    |                                                                                                    |
| Preview Date 28-02-2018 15:49:56<br>Close Date 31-03-2018 15:43:05                                                                                                    | Open Date         28-02-2018 15:49:56           Award Date         15-04-2018 15:43:10                      |
| Response Rules                                                                                                    |                                                                                                    |
| <ul> <li>Negotiation is restricted to invited suppliers</li> <li>Suppliers are allowed to view other suppliers' notes and attachments</li> <li>Suppliers are allowed to respond to selected lines</li> <li>Suppliers are required to respond with full quartity on each line</li> <li>Suppliers are allowed to provide multiple responses</li> <li>Buyer may dose the negotiation before the Close Date</li> <li>Buyer may manually extend the negotiation while it is open</li> </ul> |                                                                                                    |
|                                                                                                    | Actions Acknowledge Participation V Go                                                                      |

**Open Date**: From date that the supplier could send his quotations

Close Date: Deadline date that the supplier could send his quotations

Award Date : Award date that FAMAE will inform the award results to the suppliers

#### Acknowledge Participation

Once reviewed theRFQ, the supplier decides if will be participate or won't. For executing, select "Acknowledge Participation" and press "GO" button

| 😂 RFQ: 149006                     | ×                                         |                                                                                        | F                                         | CHILE                                                              |
|-----------------------------------|-------------------------------------------|----------------------------------------------------------------------------------------|-------------------------------------------|--------------------------------------------------------------------|
| RFQ: 149006                       |                                           |                                                                                        |                                           |                                                                    |
| Header Lines Controls             | Title<br>Status<br>Time Left              | SOLICITUD № 32750 DESTINO FAMAE PUNTA<br>ARENAS<br>Active (Locked)<br>29 days 17 hours | Open Date<br>Close Date                   | Actions Actions Go<br>28-02-2018 15: 49:56<br>31-03-2018 15: 43:05 |
|                                   | Buyer<br>Quote Style<br>Description       | QUINTANILLA, GALLEGUILLOS<br>Sealed                                                    | Qutcome<br>Event                          | Standard Purchase Order                                            |
| Terms                             |                                           |                                                                                        |                                           |                                                                    |
|                                   | Bill-To Address<br>Ship-To Address<br>FOB | FAMAE CASA MATRIZ<br>1408 CENTRO MANTENIMIENTO PUNTA ARENAS                            | Payment Terms<br>Carrier<br>Freight Terms | 30 DIAS<br>DAP [Delivered at place]-Incoterms 2010                 |
| Currency                          |                                           |                                                                                        |                                           |                                                                    |
| Additional Response Currenci      | RFQ Ourreincy                             | СР                                                                                     | Price Precision                           | Any                                                                |
| B                                 |                                           |                                                                                        |                                           |                                                                    |
| USD US Dollar                     | 2                                         | CS 101                                                                                 |                                           |                                                                    |
| Requirements                      |                                           |                                                                                        |                                           |                                                                    |
| Show All Details Hide All Details |                                           |                                                                                        |                                           |                                                                    |
| Details Section                   |                                           |                                                                                        |                                           |                                                                    |
| <u>Show</u> REPUESTO5             |                                           |                                                                                        |                                           |                                                                    |
| Additional Header Attributes (    | Buyer & Supplier)                         |                                                                                        |                                           |                                                                    |
| Notes and Attachments             |                                           |                                                                                        |                                           |                                                                    |

Indicate If will parcipitate or won't and write any comment to the FAMAE buyer, the select "Apply" button

| (=) Attp://longuimay12.famae.cl:8008/OA_H                 | ITML/OA.jsp?page=/oracle/apps/pon/negotiation/inquiry/wel - C Search | <u></u><br>の ☆ 8                                 |
|-----------------------------------------------------------|----------------------------------------------------------------------|--------------------------------------------------|
| sknowledge Participation                                  |                                                                      |                                                  |
|                                                           |                                                                      |                                                  |
| FAMAE Sourcing                                            |                                                                      |                                                  |
|                                                           | 📅 Navigator 🔻 📑 Pavorites 🔻                                          | Home Logout Preferences Help                     |
| iations                                                   |                                                                      |                                                  |
| ations > RFQ: 149006 > wiledge Participation (REQ 149006) |                                                                      |                                                  |
|                                                           |                                                                      | Cancel Apply                                     |
| Supplier Site                                             | CASA MATRIZ                                                          |                                                  |
| Will your company participate                             | Select: Yes (accepting to participate). No (don't participate        | )                                                |
| Note to Buye                                              | UND Strengton and to participate                                     | ,                                                |
|                                                           |                                                                      |                                                  |
|                                                           |                                                                      |                                                  |
|                                                           |                                                                      |                                                  |
|                                                           |                                                                      |                                                  |
|                                                           | $\sim$                                                               |                                                  |
|                                                           |                                                                      |                                                  |
|                                                           |                                                                      | Cance! Apply                                     |
|                                                           | Negotiations Home Logout Preferences Help                            |                                                  |
| acy Statement                                             |                                                                      | Copyingnt (c) 2006, Oracle. All rights reserved. |
|                                                           |                                                                      |                                                  |
|                                                           |                                                                      |                                                  |
|                                                           |                                                                      | 6                                                |
|                                                           |                                                                      |                                                  |
|                                                           |                                                                      | l                                                |
|                                                           |                                                                      |                                                  |
|                                                           |                                                                      |                                                  |
|                                                           |                                                                      |                                                  |
|                                                           |                                                                      | ES . In In 10:51 PM                              |

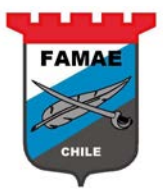

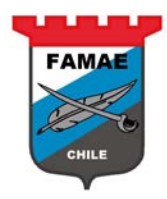

# **Chapter 3: Quote Entering**

If the supplier accepted to participate, the negotiations will appear on "Your Company's Open Invitations section

| Personalize         Sourcing Supple         Sourcing Home Rece         Vorking         Personalize         Vorking         Sourcing Home Rece         Vorking         Personalize         Vorking         Sourcing Home Rece         Vorking         Sourcing Home Received         Personalize         Vorking         Sourcing Home Received         Vorking         Sourcing Home Received         Vorking         Sourcing Home Received         Vorking         Sourcing Home Received         Vorking         Vorking         Sourcing Home Received Nur Consultation Home Table Received on Glogo RR gissenst Home Voread Hossages         Sourcing Legendrece         Sourcing Legendrece         Sourcing Legendrece         Sourcing Legendrece         Sourcing Legendrece         Sourcing Legendrece         Sourcing Legendrece         Sourcing Legendrece         Sourcing Legendrece         Sourcing Legendrece         Sourcing Legendrece         Sourcing Legendrece         Sourcing Legendrece         Sourcing Legendrece                                                                                                    | Main Menu                                                                              |                                                                  |               |                     |                             |           |           |              |             |           |
|----------------------------------------------------------------------------------------------------|----------------------------------------------------------------------------------------|------------------------------------------------------------------|---------------|---------------------|-----------------------------|-----------|-----------|--------------|-------------|-----------|
| Negotiations Home       x         Premium Sourcing       Report of Naget x       Report of Naget x       Report of Naget x         Search Open Negotiations       Tell       Control       Report of Naget x       Report of Naget x       Report x       Report x <td>Sourcing     Sourcing     Sourcing     Sour     Sour     Sour     Sour     Sour     Wo</td> <td><u>Supplier</u><br/><u>cing</u><br/>rcing Home Page<br/>rklist</td> <td>Personal</td> <td>ize</td> <td></td> <td></td> <td></td> <td></td> <td></td> <td></td>                                                                                                    | Sourcing     Sourcing     Sourcing     Sour     Sour     Sour     Sour     Sour     Wo | <u>Supplier</u><br><u>cing</u><br>rcing Home Page<br>rklist      | Personal      | ize                 |                             |           |           |              |             |           |
| Provide       Surgice       Provide         Descriptions       Image: Image: Im | Ø Negotiations Ho                                                                      | ome ×                                                            |               |                     |                             |           |           |              |             |           |
| Search Open Negotiations       Title       Image       Image       Negotiation       Title       Image       Negotiation       Number       Title       Number       Number       Numer       Number       Number                                                                                                    | Negotiations                                                                           | Sourcing                                                         |               |                     |                             | 1         | ft Na     | a vig ator 🔻 | 📑 Favorit   | 25 🗸      |
| Welcome, Rodoffo Cabezas Ferrada.         Full List to view all your company's responses.         Full List to view all your company's responses.         Full List to view all your company's responses.         Full List to view all your company's responses.         Full List to view all your company's responses.         Full List to view all your company's responses.         Full List to view all your company's responses.         Full List         Active       Cotizacions Consultoria       RPQ       0 seconds       Image       0         Cotizacionse Consultoria       RPQ       0 seconds       Image       0         Supplier Site       Type Time Left       Full List         Supplier Site       Type Time Left       Time Left         Colspan= Tixte       Time Left       Time Left         Colspan= Status       Regotiation Number       Title       Type Time Left       Time Left         Colspan= Status       Active       Supplier Site       Yeure Status         Manage       View Responses </td <td>Search Open Negotiation</td> <td>ns Title 🗸</td> <td></td> <td>Go</td> <td></td> <td></td> <td></td> <td></td> <td></td> <td></td>                                                                                                    | Search Open Negotiation                                                                | ns Title 🗸                                                       |               | Go                  |                             |           |           |              |             |           |
| Vour Active and Dvaft Responses         Full List to view all your company's responses.         Response Number       Response Status       Supplier Site       Negotiation Number       Title       Total       None Left       Monitor Unread Messaages         262025       Active       CASA MATRIZ       144000       Test de Negociacion Gego       RPQ       0 seconds       0       0       0       0       0       0       0       0       0       0       0       0       0       0       0       0       0       0       0       0       0       0       0       0       0       0       0       0       0       0       0       0       0       0       0       0       0       0       0       0       0       0       0       0       0       0       0       0       0       0       0       0       0       0       0       0       0       0       0       0       0       0       0       0       0       0       0       0       0       0       0       0       0       0       0       0       0       0                                                                                                    | Welcome, Rodolfo Cabe                                                                  | zas Ferrada.                                                     |               |                     |                             |           |           |              |             |           |
| Press Full List to view all your company's response.     Full List       Response Number     Response Status     Supplier Site     Negotiation Number     Title     Type     Time Left     Monitor     Unread Messages       252025     Active     CASA MATRIZ     144010     Test de Negociacion Gego     RPQ     0 seconds     0     0       251025     Draft     CASA MATRIZ     145006     Cotizaciones Consultoria     RPQ     0 seconds     0     0       251025     Draft     CASA MATRIZ     144006-2     Test de Negociacion Gego     RPQ     0 seconds     0     0       261025     Draft     CASA MATRIZ     144006-2     Test de Negociacion Gego     RPQ     0 seconds     0     0        Supplier Site     Negotiation Number     Title     Test de Negociacion Gego     RPQ     0 seconds     0     0        Supplier Site     Negotiation Number     Title     Test de Negociacion Gego     RPQ     0 seconds     0     0        SULCITUD N'932750 DESTINO FAMA     RPQ     29 days 16 hours     0     0        Negotiation Number     Adive     0 Socialified     0     0     0       0 Drafts     Oscialified     Adive     0 Soc                                                                                                    | Your Active and Dra                                                                    | aft Responses                                                    |               |                     |                             |           |           |              |             | _         |
| Response Number       Response Status       Supplier Site       Negotiation Number       Title       Type       Time Left       Monor Vuread Messages         262025       Active       144010       Test de Negociacion Gego       RP       0 seconds       0       0         263029       Active       CASA MATRIZ       145006       Cotizaciones Consultoria       RP       0 seconds       0       0         261025       Draft       CASA MATRIZ       144006-2       Test de Negociacion Gego       RP       0 seconds       0       0         261025       Draft       CASA MATRIZ       144006-2       Test de Negociacion Gego       RP       0 seconds       0       0         Vour Company's Open Invitations         Fill List         Supplier Site       Negotiation Number       Title       Type       Time Left         CASA MATRIZ       149006       SOLICITUD Nº32750 DESTINO FAMA       RPQ       29 days 16 hours         Quintettine         Other Site         0       Disqualified       Ausarded         0       Disqualified       Ausarded       Rejected       Negotiations       Negotiations         Negotiation Number <t< td=""><td>Press Full List to view al</td><td>I your company's respon</td><td>ises.</td><td></td><td></td><td></td><td></td><td></td><td></td><td>Full List</td></t<>                                                                                                    | Press Full List to view al                                                             | I your company's respon                                          | ises.         |                     |                             |           |           |              |             | Full List |
| Local S     Active     Lest de Negociación Clego     RPQ     0 seconds     D       263029     Active     CASA MATRIZ     145006     Cotizaciones Consultoria     RPQ     0 seconds     D       261025     Draft     CASA MATRIZ     144006-2     Test de Negociación Clego     RPQ     0 seconds     D       Vour Company's Open Invitations     Eull List       Supplier Site     Negotiation Number     Title     Type     Time Left       CASA MATRIZ     149006     SOLICITUD Nº32750 DESTINO FAMA     RPQ     29 days 16 hours       Quint Line     View Responses     O Sequilité     RPQ     Z9 days 16 hours       Quint Line <ul> <li>Negotiation S</li> <li>Solicitud Nº32750 DESTINO FAMA</li> <li>RPQ</li> <li>Z9 days 16 hours</li> <li>Solicitud Nº32750 DESTINO FAMA</li> <li>RPQ</li> <li>Z9 days 16 hours</li> <li>Solicitud Nº32750 DESTINO FAMA</li> <li>RPQ</li> <li>Z9 days 16 hours</li> <li>Solicitud Nº32750 DESTINO FAMA</li> <li>RPQ</li> <li>Z9 days 16 hours</li> <li>Solicitud Nº32750 DESTINO FAMA</li> <li>RPQ</li> <li>Solicitud Nº32750 DESTINO FAMA</li> <li>RPQ</li> <li>RPQ</li> <li>RPQ</li> <li>Solicitud Nº32750 DESTINO FAMA</li> <li>RPQ</li> <li>RPQ</li> <li>Solicitud Nº32750 DESTINO FAMA</li> <li>RPQ</li> <li>RPQ</li> <li>RPQ</li> <li>RPQ</li> <li>RPQ</li> <li>RPQ</li> <li>RPQ</li> <li>RPQ</li> <li>RPQ</li> <li>RPQ</li> <li>RPQ<td>Response Number</td><td>Response Status</td><td>Supplier Site</td><td>Negotiation Number</td><td>Title</td><td>Type</td><td>Time Left</td><td>Monitor</td><td>Unread M</td><td>essages</td></li></ul>                                                                                                    | Response Number                                                                        | Response Status                                                  | Supplier Site | Negotiation Number  | Title                       | Type      | Time Left | Monitor      | Unread M    | essages   |
| 253029     Active     CASA MATRIZ     145006     Cotizationes     RPQ     0 seconds     0       261025     Draft     CASA MATRIZ     144006-2     Test de Negociacion Glego     RRQ     0 seconds     0       Vour Company's Open Invitations     Full List       Supplier Site     Negotiation Number     Title     Type     Time Left       CASA MATRIZ     149006     SOLICITUD Nº32750 DESTINO FAMA     RRQ     29 days 16 hours       Quint time     View Responses     SOLICITUD Nº32750 DESTINO FAMA     RRQ     29 days 16 hours       Quint time     Oscialined       RRQ     29 days 16 hours                                                                                                    | 262025                                                                                 | Active                                                           |               | 144010              | Test de Negociación Gego    | KFQ       | 0 seconds |              | <u>u</u>    |           |
| 261025     Draft     CASA MATRIZ     144006-2     Test de Negociacion Glego     RRQ     0 seconds     0       Vour Company's Open Invitations       Full List       Supplier Site     Negotiation Number     Title     Type     Time Left       CASA MATRIZ     149006     SOLICITUD Nº32750 DESTINO FAMA     RRQ     29 days 16 hours       Quint table       Quint table     View Responses       • Drafts     • Active       • Personal Information     • Disqualified       • Rejected     • Negotiation Home Logout Preferences                                                                                                    | 263029                                                                                 | Active                                                           | CASA MATRIZ   | 145006              | Cotizaciones Consultoria    | RFQ       | 0 seconds | 翻到           | ٥           |           |
| Your Company's Open Invitations         Full List           Supplier Site         Negotiation Number         Title         Type         Time Left           CASA MATRIZ         149006         SOLICITUD Nº32750 DESTINO FAMA         RRQ         29 days 16 hours           Quint talieu         Man age         View Responses                                                                                                    | 261025                                                                                 | Draft                                                            | CASA MATRIZ   | 144006-2            | Test de Negociacion Clego   | RFQ       | 0 seconds |              | <u>0</u>    |           |
| Full List       Supplier Site     Negotiation Number     Title       CASA MATRIZ     149005     SOLICITUD Nº32750 DESTINO FAMA     RFQ     29 days 16 hours       Quintiting       Manage     View Responses       • Drafts     • Active       • Personal Information     • Disqualified       • Rejected   Negotiations Home Logout Preferences Help Privacy Statement                                                                                                    | Your Company's Op                                                                      | en Invitations                                                   |               |                     |                             |           |           |              |             |           |
| Supplier Site         Negotiation Number         Title         Type         Time Left           CASA MATRIZ         149005         SOLICITUD Nº32750 DESTINO FAMA         RFQ         29 days 16 hours           Qui-itibile         Manage         View Responses         Solicitie         Solicitie         Solicitie           • Drafts         • Active         • Disqualified         • Avanded         • Rejected         • View Responses                                                                                                    |                                                                                        |                                                                  |               |                     |                             |           |           |              |             | Full List |
| CASA MATRIZ     149006     SOLICITUD Nº32750 DESTINO FAMA     RRQ     29 days 16 hours       Queletado     Manage     View Responses       • Drafts     • Active     • Disqualified       • Personal Information     • Disqualified     • Avanded       • Rejected     • Negotiations Home Logout Preferences Help                                                                                                    | Supplier Site                                                                          | Negotiation Numbe                                                | 21            | Title               |                             |           | Туре      | Time         | Left        |           |
| Quel:tisk           Manage         View Responses           • Drafts         • Adive           • Personal Information         • Disqualified           • Awarded         • Rejected   Negotiations Home Logout Preferences Help                                                                                                    | CASA MATRIZ                                                                            | 149006                                                           |               | SOLICITUD Nº32750 D | ESTINO FAMA                 |           | RFQ       | 29 day       | ys 16 hours |           |
| Manage     View Responses       • Drafts     • Adive       • Personal Information     • Disqualified       • Awarded     • Rejected         Negotiations     Home Logout   Privecy Statement                                                                                                    | Quelento                                                                               |                                                                  |               |                     |                             |           |           |              |             |           |
|                                                                                                    | Manage                                                                                 | View Responses                                                   |               |                     |                             |           |           |              |             |           |
| Negotiations Home Logout Prefarences Help                                                                                                    | Drafts     Personal Informatio                                                         | <u>Active</u> <u>Disqualified</u> <u>Awarded</u> <u>Rejected</u> |               |                     |                             |           |           |              |             |           |
| Privacy Statement                                                                                                    |                                                                                        |                                                                  |               | . N                 | enctistions Home Longut Pre | foren cos | Help      |              |             |           |
|                                                                                                    | Privacy Statement                                                                      |                                                                  |               |                     |                             |           | Theip     |              |             |           |

Entering the Quote

Select the RFQ (negotiation) for quoting, double click on the "Negotiation Number" text

|                            |                                                          |                |                        |                             |          |           |              | FA             |           |
|----------------------------|----------------------------------------------------------|----------------|------------------------|-----------------------------|----------|-----------|--------------|----------------|-----------|
| Negotiations Ho            | me ×                                                     |                |                        |                             |          |           |              |                |           |
| FAMAE                      | Sourcing                                                 |                |                        |                             |          |           |              |                |           |
|                            |                                                          |                |                        |                             |          | 🛱 Na      | a vig ator 🔻 | 🕞 Favorite     | •         |
| Negotiations               |                                                          |                |                        |                             |          |           |              | 144            |           |
| Search Open Negotiation    | ns Title 🗸                                               |                | Go                     |                             |          |           |              |                |           |
| Welcome, Rodolfo Cabe      | zas Ferrada.                                             |                |                        |                             |          |           |              |                |           |
| Your Active and Dra        | aft Responses                                            |                |                        |                             |          |           |              |                | THE CO.   |
| Press Full List to view al | Baseses Chabus                                           | Succession Cha | No and indian Musel au | Tal.                        | Trees    | Tree Laft | Maabau       | I have a black | Hull List |
| 262025                     | Active                                                   | Supplier Site  | 144010                 | Test de Negociacion Oego    | RFQ      | 0 seconds | Minitor      | 0<br>0         | ssages    |
| 263029                     | Active                                                   | CASA MATRIZ    | 145006                 | Cotizaciones Consultoria    | RFQ      | 0 seconds | <br>13793    | Q              |           |
| 261025                     | Draft                                                    | CASA MATRIZ    | 144006-2               | Test de Negociacion Gego    | RFQ      | 0 seconds | 翻翻           | <u>0</u>       |           |
|                            |                                                          |                |                        |                             |          |           |              |                |           |
| Your Company's Op          | en Invitations                                           |                |                        |                             |          |           |              |                | Gull Liet |
| Supplier Site              | Negotiation/Numbe                                        | 27             | Title                  |                             |          | Туре      | Time         | Left           | Tuntast   |
| CASA MATRIZ                | 149006                                                   |                | SOLICITUD Nº32750 DE   | STINO FAMA                  |          | RFQ       | 29 day       | ys 16 hours    |           |
| QuickLinks                 | •                                                        |                |                        |                             |          |           |              |                |           |
| Managa                     | Mour Passansas                                           |                |                        |                             |          |           |              |                |           |
| manage                     | view Responses                                           |                |                        |                             |          |           |              |                |           |
| Drafts                     | • <u>Active</u>                                          |                |                        |                             |          |           |              |                |           |
| Personal Informatio        | <ul> <li><u>Disqualified</u></li> <li>Awarded</li> </ul> |                |                        |                             |          |           |              |                |           |
|                            | <u>Rejected</u>                                          |                |                        |                             |          |           |              |                |           |
|                            |                                                          |                |                        |                             |          |           |              |                |           |
|                            |                                                          |                | Ne                     | egotiations Home Logout Pre | ferences | Help      |              |                |           |
| muacy statement            |                                                          |                |                        |                             |          |           |              |                |           |

### Select "Create Quote" action and press "Go" button

| Negotiations                                   |                                           |                                                                                         | and the second second se |                                                                    | - 34 |
|------------------------------------------------|-------------------------------------------|-----------------------------------------------------------------------------------------|----------------------------------------------------------------------------------------------------|--------------------------------------------------------------------|------|
| Negotiations >                                 |                                           |                                                                                         |                                                                                                    |                                                                    |      |
| RFQ: 149006                                    |                                           |                                                                                         |                                                                                                    |                                                                    |      |
| Header Lines Controls                          | Title<br>Status<br>Time Left              | SOLICITUD Nº 32750 DESTINO FAMAE PUNTA<br>AREIAS<br>Active (Locked)<br>29 days 16 hours | Open Date<br>Close Date                                                                                                    | Actions Create Quote<br>28-02-2018 15:49:56<br>31-03-2018 15:43:05 | Go   |
|                                                | Buyer<br>Quote Style<br>Descriptior       | QUINTANILLA, GALLEGUILLOS<br>Sealed                                                     | Qutcome<br>Event                                                                                                    | Standard Purchase Order                                            |      |
| Terms                                          |                                           |                                                                                         |                                                                                                    |                                                                    |      |
| Qurrency                                       | Bill-To Address<br>Ship-To Address<br>FOB | FAMAE CASA MATRIZ<br>1408 CENTRO MANTENIMIENTO PUNTA ARENAS                             | Payment Terms<br>Carrier<br>Freight Terms                                                                                                    | 30 DIAS<br>DAP [Delivered at place]-Incoterms 2010                 |      |
| Additional Baseness Companies                  | RFQ Currency                              | СР                                                                                      | Price Precision                                                                                                    | Any                                                                |      |
| Additional Response Currencies                 |                                           |                                                                                         |                                                                                                    |                                                                    |      |
| Response Currency Currency De<br>USD US Dollar | scription Price Pre<br>2                  | cision                                                                                  |                                                                                                    |                                                                    |      |
|                                                |                                           |                                                                                         |                                                                                                    |                                                                    | 1    |
| Requirements                                   |                                           |                                                                                         |                                                                                                    |                                                                    | _    |
| Show All Details   Hide All Details            |                                           |                                                                                         |                                                                                                    |                                                                    |      |
| Details Section                                |                                           |                                                                                         |                                                                                                    |                                                                    |      |
| Show REPUESTOS                                 |                                           |                                                                                         |                                                                                                    |                                                                    |      |

### Accept the FAMAE "Terms and Conditions" and prese "Accept" button

|                                                                                                    | CHILE         |
|----------------------------------------------------------------------------------------------------|---------------|
| Negotiations                                                                                                    |               |
| Negotiations >                                                                                                    |               |
| Terms and Conditions                                                                                                    |               |
| The following terms and conditions must be accepted before a quote is placed in this RFQ                                                                                                    | Cance! Accept |
| Por medio de la presente, nos es grato invitar a su empresa a participar en el proceso de cotización de los suministros que se detalla en los listados y documentos.                                                                                                    |               |
| Los plazos de cotización y adjudicación se encuentran detallados en la zona "Cabecera" de cada negociación. Se<br>solicita que toda consulta al proceso sea realizada por escrito por este medio, con la finalidad de generar un espacio<br>impancial para todos los oferentes.                                                                                                    |               |
| Posterior al proceso de Adjudicación se procederá a emitir la o las Ordenes de Compra correspondientes para<br>lograr el suministro, cualquier cambio en las condiciones comercial posterior a la adjudicación por parte del Proveedor<br>adjudicado implicará la descalificación de la octuación. En caso que por causa de modificaciones posteriones de octuaciones<br>adjudicades se generara demora u modificación de las programaciones internas, FAMAE podrá excluir al proveedor de<br>llamados futuros. No obstante lo anterior, cada proveedor posee un historial evaluado, en base a su cumplimiento. |               |
| Por medio de la aceptación del llamado a oxtizar, el Proveedor y las Fábricas y Maestranzas del Ejército, acuerdan, que<br>cualquier información intercambiada entre las partes será mantenida confidencialmente según las siguientes condi                                                                                                    |               |
| <ol> <li>La parte Receptora de la información mantendrá total confidencialidad, y evitará revelarla a toda<br/>persona que no sea empleado y/o personal directamente involucrado en el suministro.</li> </ol>                                                                                                    |               |
| <ol> <li>La parte Receptora se responsabilizará de que sus empleados se sujeten a todas las limitaciones que<br/>contiene el presente a cuerdo.</li> </ol>                                                                                                    |               |
| <ol> <li>Este acuerdo regirá durante el periodo en que ambas partes intercambien información yserá<br/>extensivo durante todo el periodo en que exista relación comercial. En caso de no existir relación contractual la referida<br/>confidencialidad se mantendrá por tres (3) años desde la recepción de la información.</li> </ol>                                                                                                    |               |
| <ol> <li>FAMAE podrá solicitar la devolución de toda, o parte, de la información suministrada al proveedor, la<br/>cual deberá ser remitida en un plazo máximo de 5 días hábiles, comprometiéndose a la destrucción de cualquier copia<br/>tangible de la misma.</li> </ol>                                                                                                    |               |
| [PuTTY]                                                                                                    | Cancel Accept |

### **Entering Quote Header info**

Enter the following info:

- Quote Valid until: Quote valid date (deadline)
- Reference Number: Quote internal number
- Responses to each requirement

| Negotiations                                                                   |                                                    |           |                         |                      |               |                                                                                                    |                                                        |                                                  |        | 2 - 2  |  |
|--------------------------------------------------------------------------------|----------------------------------------------------|-----------|-------------------------|----------------------|---------------|----------------------------------------------------------------------------------------------------|--------------------------------------------------------|--------------------------------------------------|--------|--------|--|
| Negotiations > R                                                               | FQ: 149006 >                                       |           |                         |                      |               |                                                                                                    |                                                        |                                                  |        |        |  |
| Create Quote: 266                                                              | 025 (RFQ 14900                                     | 5)        |                         |                      |               |                                                                                                    |                                                        |                                                  |        |        |  |
| Header Lines                                                                   | Title SOLICITUD Nº32750 DESTINO FAMAE PUNTA ARENAS |           |                         |                      | [             | Cancel         View RFQ         Quote By Spreadsheet         Save Draft         Continue           Time Left         29 days 16 hours         Cose Date         31-03-2018 15:43:05         Save Draft         Continue |                                                        |                                                  |        |        |  |
| Supplier<br>Supplier Site<br>RFQ Currency<br>Quote Currency<br>Price Precision | ADEPTA S.A.<br>CASA MATRIZ<br>CLP<br>CLP V<br>Any  | - Monseño | r Sotero Sanz 55 piso i | PROVIDENCIA., SANTIA | 1go, metropol | itana (l                                                                                                    | Quote Valid Until<br>Reference Number<br>Note to Buyer | 30-06-2018<br>(example: 14-02-2018)<br>A831-1338 |        |        |  |
| Attachments                                                                    |                                                    |           |                         |                      |               |                                                                                                    |                                                        |                                                  |        |        |  |
|                                                                                |                                                    |           |                         |                      |               |                                                                                                    |                                                        |                                                  |        |        |  |
| Add Attachmen                                                                  | t                                                  |           |                         |                      |               |                                                                                                    |                                                        |                                                  |        |        |  |
| Title                                                                          |                                                    | Туре      | Description             | Category             | Last Updated  | By                                                                                                    | Last Updated                                           | Usage                                            | Update | Delete |  |
| No results found.                                                              |                                                    |           |                         |                      |               |                                                                                                    |                                                        |                                                  |        |        |  |
|                                                                                |                                                    |           |                         |                      |               |                                                                                                    |                                                        |                                                  |        |        |  |
| Requirements                                                                   |                                                    |           |                         |                      |               |                                                                                                    |                                                        |                                                  |        |        |  |
|                                                                                |                                                    |           |                         |                      |               |                                                                                                    |                                                        |                                                  |        |        |  |
| Expand All Colla                                                               | pse All                                            |           |                         |                      |               |                                                                                                    |                                                        |                                                  |        |        |  |
| <b></b>                                                                        |                                                    |           |                         |                      |               |                                                                                                    |                                                        |                                                  |        |        |  |
| Focus Title                                                                    |                                                    |           |                         |                      | Tarnet Value  | Quote Value                                                                                                    |                                                        |                                                  |        |        |  |
| Requirent                                                                      | nents                                              |           |                         |                      |               | 4                                                                                                    |                                                        |                                                  |        |        |  |
| 🔶 🖃 REPUB                                                                      | ESTOS                                              |           |                         |                      |               |                                                                                                    |                                                        |                                                  |        |        |  |
|                                                                                |                                                    |           |                         |                      |               | SI, ESTOY DE ACU                                                                                                    | ERDO                                                   |                                                  |        | ^      |  |
|                                                                                |                                                    |           |                         |                      | [n.:          | TTV                                                                                                    |                                                        |                                                  |        |        |  |

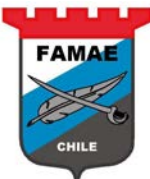

| Create Quote: 266025 (RFQ ×                                                                                                    |                         |                                       |   |
|----------------------------------------------------------------------------------------------------|-------------------------|---------------------------------------|---|
|                                                                                                    |                         |                                       |   |
| El proveedor deberá entregar el 100% de lo adjudicado en la OC hasta la fecha<br>indicada, no se aceptaran entregas parciales no pactadas | SI, ESTOY DE<br>ACUERDO | · · · · · · · · · · · · · · · · · · · | r |
|                                                                                                    |                         | SI, ESTOY DE AQUERDO                  | ] |
| Cualquier adjunto, No modifica nuestros requerimientos expresados en este pedido                                                          | SI, ESTOY DE            |                                       | / |
| de atización                                                                                                    | ACUERDO                 |                                       | 1 |
|                                                                                                    |                         | 10 DIAS                               | 4 |
|                                                                                                    |                         |                                       |   |
| Plazo de entrega maximo en dias corridos                                                                                                  |                         |                                       | ' |
|                                                                                                    |                         | OK A                                  | 1 |
|                                                                                                    |                         |                                       |   |
| FAMAE pagara la factura 30 días despues de la recepción de los elemento                                                                   |                         | ~                                     | ' |
|                                                                                                    |                         | OK A                                  | • |
|                                                                                                    |                         |                                       |   |
| FAMAE puede además adjudicar estos elementos por línea si así lo decidiera.                                                               |                         |                                       | ' |
|                                                                                                    |                         | СК                                    |   |

### **Entering Line Info**

### Select "Lines" region

| Negotiations               |                                             | 1 1 1 1 1 1 1 1 1 1 1 1 1 1 1 1 1 1 1 | 그는 것 같아요. 우리                                                                                                    |                    |                  |                 |                        |          |
|----------------------------|---------------------------------------------|---------------------------------------|----------------------------------------------------------------------------------------------------|--------------------|------------------|-----------------|------------------------|----------|
| Negotiations > RFQ: 149    | 008 >                                       |                                       |                                                                                                    |                    |                  |                 |                        |          |
| Create Quote: 266025 (RF   | Q 149006)                                   |                                       |                                                                                                    |                    |                  |                 |                        |          |
| Heade                      | Title SOLICITUD Nº32750 DESTINO FAMAE PUNT. |                                       | Cancel         View RFQ         Quote By Spreadsheet         Save Draft         Control           Time Left         29 days 16 hours         Gose Date         31-03-2018 15: 43: 05         Save Draft         Control |                    |                  |                 |                        |          |
|                            |                                             |                                       |                                                                                                    | Quote Currency CLP |                  |                 |                        |          |
| Line                       | Update Ship-To                              | Rank                                  | Start Price                                                                                                    | Target Price       | Quote Price Unit | Target Quantity | Quote Quantity Promise | ed Date  |
| 1 FILT RO DE DIRECCI @     | ANTENIMIENTO MAGALLANES                     | Sealed                                |                                                                                                    |                    | Unidad           | 19              | 19                     |          |
| 2 AIRE PRIMARIO            | 1408 CENTRO MANTENIMIENTO MAGALLANES        | Sealed                                |                                                                                                    |                    | Unidad           | 19              | 19                     |          |
| Indicates more information | on requested. Click the Update icon.        |                                       |                                                                                                    |                    |                  |                 |                        |          |
|                            |                                             |                                       |                                                                                                    |                    | CanceJ View RFQ  | Quote By Spread | sheet Save Draft       | Continue |

Enter the following info:

- Quote Price: Offering Price (on RFQ currency)
- Promised Date: Delivery promised date
  Responses for the attibutes requirements

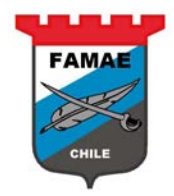

### Click on "Update" icon for each line

|                                                                                                    |                                                                  |                                                                                  | 1.470.0                                                             |                                                                                                   |
|----------------------------------------------------------------------------------------------------|------------------------------------------------------------------|----------------------------------------------------------------------------------|---------------------------------------------------------------------|---------------------------------------------------------------------------------------------------|
| Create Quote 266025: Line 1 (RFQ 149006                                                                | 5)                                                               |                                                                                  |                                                                     | Line 2: AIRE PRIMARIO - PART N V Go                                                               |
| Description<br>Unit<br>Start Price<br>Target Price<br>Quote Price<br>Target Quantity<br>Quote Quantity | FILTRO DE DIRECCION HIDRAULICO (Nº PARTE 7633.141.101)<br>Unidad | Close Date<br>Quote Currency<br>Rank<br>Ship-To<br>Need-By Date<br>Promised Date | 31-03-201<br>CLP<br>Sealed<br>1408 CENT<br>On or after<br>01-06-201 | Cancel Save Draft Apply<br>8 15: 43: 05<br>RO MANTENIMIENTO MAGALLANES<br>r 01-06-2018 15: 42: 24 |
| Pay Items                                                                                              |                                                                  |                                                                                  |                                                                     |                                                                                                   |
| ✓ TIP Total pay item a mount must add up                                                               | to the line amount.                                              |                                                                                  |                                                                     |                                                                                                   |
| Attributes                                                                                             |                                                                  |                                                                                  |                                                                     |                                                                                                   |
|                                                                                                    |                                                                  |                                                                                  |                                                                     |                                                                                                   |
| Group Attribute                                                                                        |                                                                  | Attribute<br>Type                                                                | Target<br>Value                                                     | Quote Value                                                                                       |
|                                                                                                    |                                                                  |                                                                                  |                                                                     | SI, CUMPLO                                                                                        |
| General DEBE CUMPLIR CON LOS NSN INDICA                                                                | ADO5                                                             | Required                                                                         | si, cumplo                                                          | ~                                                                                                 |
|                                                                                                    |                                                                  |                                                                                  |                                                                     | SI ^                                                                                              |
| General REPUESTOS NUEVOS SIN USO                                                                       |                                                                  | Required                                                                         | SI                                                                  | ~                                                                                                 |
|                                                                                                    |                                                                  |                                                                                  |                                                                     | SI ^                                                                                              |
| General REPUESTOS GENUINOS U ORIGINAL                                                                  | B                                                                | Required                                                                         | SI                                                                  | ~                                                                                                 |
|                                                                                                    |                                                                  |                                                                                  |                                                                     | CUMPLO ^                                                                                          |
| General GARANTIA DEL PRODUCTO CON UN                                                                   | MINIMO DE 12 MESES.                                              | Required                                                                         | CUMPLO                                                              | ~                                                                                                 |
|                                                                                                    |                                                                  |                                                                                  |                                                                     |                                                                                                   |
| COROCO NEN O NO PE DAPTE CERAN PERICA                                                                  | DOE DOP EL COEDMARE NIMORI                                       | Pagairod                                                                         |                                                                     | ~ ~                                                                                               |

### To confirm the entered date, select "Apply" button

| Negotiations                                                                                                    |                                                                                  |                                                                      |                                                                                                   |
|----------------------------------------------------------------------------------------------------|----------------------------------------------------------------------------------|----------------------------------------------------------------------|---------------------------------------------------------------------------------------------------|
| Create Quote 266025: Line 1 (RFQ 149006)                                                                                                    |                                                                                  |                                                                      | Line 2: AIRE PRIMARIO - PART N 🗸 😡                                                                |
| Description FILTRO DE DIRECCION HIDRAULICO (Nº PARTE 7633.141.101)<br>Unidad<br>Start Price<br>Target Price<br>Quete Price 20900<br>Target Quantity 19<br>Quete Quantity 19 | Close Date<br>Quote Currency<br>Rank<br>Ship-To<br>Need-By Date<br>Promised Date | 31-03-201:<br>CLP<br>Sealed<br>1408 CENT<br>On or after<br>01-06-201 | Cancel Save Draft Apply<br>8 15: 43: 05<br>ROMANTENTIMENTIO MAGALLANES<br>+ 01-06-2018 15: 42: 24 |
| Pay Items                                                                                                    |                                                                                  |                                                                      |                                                                                                   |
| IIP Total pay item amount must add up to the line amount.                                                                                                    |                                                                                  |                                                                      |                                                                                                   |
| Attributes                                                                                                    |                                                                                  |                                                                      |                                                                                                   |
|                                                                                                    | Attribute                                                                        | Target                                                               |                                                                                                   |
| Group Attribute                                                                                                    | Туре                                                                             | Value                                                                | Quote Value                                                                                       |
|                                                                                                    |                                                                                  |                                                                      | SI, CUMPLO                                                                                        |
| General DEBE CUMPLIR CON LCS NSN INDICADOS                                                                                                    | Required                                                                         | si, cumplo                                                           | ~                                                                                                 |
|                                                                                                    |                                                                                  |                                                                      | SI ^                                                                                              |
| General REPUESTOS NUEVOS SIN USO                                                                                                    | Required                                                                         | SI                                                                   | ~ ~                                                                                               |
|                                                                                                    |                                                                                  |                                                                      | SI ^                                                                                              |
| General REPUESTOS GENUINOS U ORIGINALES                                                                                                    | Required                                                                         | SI                                                                   | ~ ~                                                                                               |
|                                                                                                    |                                                                                  |                                                                      | CUMPLO ^                                                                                          |
| General GARANTIA DEL PRODUCTO CON UN MINIMO DE 12 MESES.                                                                                                    | Required                                                                         | CUMPLO                                                               | ~                                                                                                 |
|                                                                                                    |                                                                                  |                                                                      |                                                                                                   |
|                                                                                                    | Paguirad                                                                         | COMEORME                                                             | ~                                                                                                 |

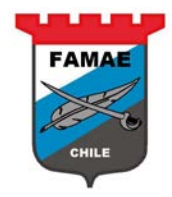

### Save the Quote, select "Save Draft" button,

| Negotiations                                        |                                                      |                        |              |                  | ALC: NOT THE OWNER OF THE OWNER OF THE OWNER OF THE OWNER OF THE OWNER OF THE OWNER OF THE OWNER OF THE OWNER OF |                            |                            |  |  |  |  |
|-----------------------------------------------------|------------------------------------------------------|------------------------|--------------|------------------|----------------------------------------------------------------------------------------------------|----------------------------|----------------------------|--|--|--|--|
| Negotiations > RFQ: 14900                           | 6 >                                                  |                        |              |                  |                                                                                                    |                            |                            |  |  |  |  |
| Create Quote: 266025 (RFQ                           | 149006)                                              |                        |              |                  |                                                                                                    |                            |                            |  |  |  |  |
|                                                     | Title SOLICITUD Nº32750 DESTINO FAMAE PUNTA /        | ARENAS                 |              | Γ                | Cancel View RFQ<br>Time Left 29 d                                                                                | Quote By Spreadshee        | t Save Draft Continue      |  |  |  |  |
| Header Lines                                        |                                                      |                        |              |                  | Close Date 31-0                                                                                                  | 3-2018 13:43:05            |                            |  |  |  |  |
| F                                                   | RPQ Currency <b>CLP</b><br>rice Precision <b>Any</b> |                        |              |                  | Quate Currency <b>QLP</b>                                                                                        |                            |                            |  |  |  |  |
| Line                                                | Update Ship-To                                       | Start Price            | Target Price | Quote Price Unit | Target Quantity Qu                                                                                               | ote Quantity Promised Date |                            |  |  |  |  |
| 1 FILT RO DE DIRECCI 🞯                              | 1408 CENTRO MANTENIMIENTO MAGALLANES                 |                        |              | 20900 Unidad     | 19                                                                                                    | 19 01-06-2018 🕅            |                            |  |  |  |  |
| 2 AIRE PRIMARIO                                     | 1408 CENTRO MANTENIMIENTO MAGALLANES                 |                        |              | 56000 Unidad     | 19                                                                                                    | 19 31-07-2018 🕅            |                            |  |  |  |  |
| Indicates more information                          | requested. Click the Update icon.                    |                        |              |                  |                                                                                                    |                            |                            |  |  |  |  |
|                                                     |                                                      |                        |              |                  |                                                                                                    |                            |                            |  |  |  |  |
|                                                     |                                                      |                        |              |                  | CanceJ View RRQ                                                                                                  | Quote By Spreadshee        | Save Draft Continue        |  |  |  |  |
|                                                     |                                                      |                        |              |                  |                                                                                                    |                            |                            |  |  |  |  |
|                                                     |                                                      |                        |              |                  |                                                                                                    |                            |                            |  |  |  |  |
| Manadiations                                        |                                                      | معدوم المعتمين والمعاد |              |                  |                                                                                                    |                            |                            |  |  |  |  |
| Negotiations                                        |                                                      |                        |              |                  | 194                                                                                                    |                            |                            |  |  |  |  |
| Negotiations > RFG2 14900                           | • *                                                  |                        |              |                  |                                                                                                    |                            |                            |  |  |  |  |
| Confirmation                                        |                                                      |                        |              |                  |                                                                                                    |                            |                            |  |  |  |  |
| Quote 266025 for RFQ 149                            | 006 (SOLICITUD Nº32750 DESTINO FAMAE PUNTA ARENAS) h | as been saved          | as a draft.  |                  |                                                                                                    |                            |                            |  |  |  |  |
| create quote. 200020 (Kr q                          | 14000 0J                                             |                        |              |                  |                                                                                                    |                            |                            |  |  |  |  |
|                                                     |                                                      |                        |              | Γ                | Cancel View RFQ                                                                                                  | Quote By Spreadshee        | t Save Draft Continue      |  |  |  |  |
|                                                     | Title SOLICITUD Nº32750 DESTINO FAMAE PUNTA A        | RENAS                  |              |                  | Time Left 29 d                                                                                                   | ays 16 hours               |                            |  |  |  |  |
| Under Uner                                          |                                                      |                        |              | Close Date 31-0  | 03-2018 15:43:05                                                                                                 |                            |                            |  |  |  |  |
| Header Lines                                        |                                                      |                        |              |                  |                                                                                                    |                            |                            |  |  |  |  |
| RRQ Quirrency <b>QLP</b> Quide Quirrency <b>QLP</b> |                                                      |                        |              |                  |                                                                                                    |                            |                            |  |  |  |  |
| Line                                                | Update Ship-To                                       | Rank                   | Start Price  | Target Price     | Quote Price Unit                                                                                                 | Target Quantity Qu         | ote Quantity Promised Date |  |  |  |  |
| 1 FILT RO DE DIRECCI                                | 2 1408 CENTRO MANTENIMIENTO MAGALLANES               | Sealed                 |              |                  | 20900 Unidad                                                                                                    | 19                         | 19 01-06-2018 🗐            |  |  |  |  |
| 2 AIRE PRIMARIO                                     | 1408 CENTRO MANTENIMIENTO MAGALLANES                 | Sealed                 |              |                  | 56000 Unidad                                                                                                    | 19                         | 19 31-07-2018 🔟            |  |  |  |  |
| Indicates more information                          | requested. Click the Update icon.                    |                        |              |                  |                                                                                                    |                            |                            |  |  |  |  |
|                                                     |                                                      |                        |              |                  |                                                                                                    |                            |                            |  |  |  |  |
|                                                     |                                                      |                        |              |                  | Cancel View RRQ                                                                                                  | Quote By Spreadshee        | t Save Draft Continue      |  |  |  |  |

Press "Home" option to return the Portal

| FAMAE S                                                                                                    | ourcing               |                      |                         |                      |                                                            | FAMAE                                                          |            |          |
|----------------------------------------------------------------------------------------------------|-----------------------|----------------------|-------------------------|----------------------|------------------------------------------------------------|----------------------------------------------------------------|------------|----------|
|                                                                                                    |                       |                      |                         |                      | 🛱 Navigator 🔻 🔒 Fav                                        | orites 🔻 Home                                                  |            | es Help  |
| Negotiations                                                                                                  |                       |                      |                         |                      |                                                            |                                                                |            |          |
| Confirmation<br>Quote 266025 for RFQ 14900                                                                    | 6 (SOLICITUD N        | P32750 DESTINO FAM   | AE PUNTA ARENAS) has be | en saved as a draft. |                                                            |                                                                |            |          |
| Create Quote: 266025 (RFQ 14                                                                                  | 9006)                 |                      |                         |                      |                                                            |                                                                |            |          |
| Header Lines                                                                                                  | Title <u>SO</u>       | LICITUD Nº32 750 DES | TINO FAMAE PUNTA ARENA  | <u>15</u>            | Cancel View RFQ<br>Time Left 29 da<br>Close Date 31-03     | Quote By Spreadsheet<br>ys 16 hours<br>-2018 15:43:05          | Save Draft | Continue |
| Supplier ADEPTA S.<br>Supplier Site CASA MAT<br>RRQ Ourrency OLP<br>Quote Ourrency OLP<br>Price Precision Any | .a.<br>Iriz - Monseñk | DR SOTERO SANZ 55    | PISO PROVIDENCIA., SAI  | itiago, metropolita  | NA CL. Quote Valid Unt<br>Reference: Numbe<br>Note to Buye | il 30-06-2018 III<br>(example: 14-02-2018)<br>r A831-1338<br>r | ]          |          |
| Attachments                                                                                                   |                       |                      |                         |                      |                                                            |                                                                |            |          |
| Add Attachment                                                                                                |                       |                      |                         |                      |                                                            |                                                                |            |          |
| Title                                                                                                    | Туре                  | Description          | Category                | Last Updated By      | Last Updated                                               | Usage                                                          | Update     | Delete   |
| No results found.                                                                                             |                       |                      |                         |                      |                                                            |                                                                |            |          |
| Requirements                                                                                                  |                       |                      |                         |                      |                                                            |                                                                |            |          |
| Evpand All Collanse All                                                                                       |                       |                      |                         |                      |                                                            |                                                                |            |          |
| ↔                                                                                                    |                       |                      |                         |                      |                                                            |                                                                |            |          |
| Focus Title                                                                                                   |                       |                      |                         | Target Value Qu      | ote Value                                                  |                                                                |            |          |
| Requirements                                                                                                  |                       |                      |                         |                      |                                                            |                                                                |            |          |
| VP EREPUESTOS                                                                                                 |                       |                      |                         |                      |                                                            |                                                                |            |          |

### **Confirm** the draft quote

The daft quote (responses) are in the "Your Active and draft Responses" section. The response status is "Draft"

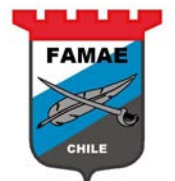

| Negotiations          |                            |                  | and the second second second second second second second second second second second second second second second |                                         |           |      |                 | site       | 14 C. A.           |
|-----------------------|----------------------------|------------------|----------------------------------------------------------------------------------------------------|-----------------------------------------|-----------|------|-----------------|------------|--------------------|
| Search Open Negd      | tiations Title             | ~                | Go                                                                                                    |                                         |           |      |                 |            |                    |
| Welcome, Rodolfo      | Cabezas Ferrada.           |                  |                                                                                                    |                                         |           |      |                 |            |                    |
| Your Active an        | d Draft Respons            | ses              |                                                                                                    |                                         |           |      |                 |            |                    |
| Press Full List to vi | iew all your compa         | any's responses. |                                                                                                    |                                         |           |      |                 |            | Full List          |
| Response<br>Number    | Response<br>Status         | Supplier<br>Site | Negotiation<br>Number                                                                                            | afit                                    |           | Type | Time Left       | Monitor    | Unread<br>Messages |
| 266025                | Draft                      | CASA<br>MATRIZ   | 149006                                                                                                    | SOLICITUD Nº32750 DESTINO FAN<br>ARENAS | 1AE PUNTA | RFQ  | 29 days 16 hour | s Internet | Q                  |
| 202020                | A.11                       |                  | 6.6406.0                                                                                                    | Test de Namérica Gran                   |           | 200  | 0               | heater     | 2                  |
|                       |                            |                  |                                                                                                    |                                         |           |      |                 | ETTER.     |                    |
| 263029                | Active                     | CASA<br>MATRIZ   | <u>145006</u>                                                                                                    | Cotizaciones Consultoria                |           | RFQ  | 0 seconds       |            | <u>0</u>           |
| 261025                | Draft                      | CASA<br>MATRIZ   | <u>144006-2</u>                                                                                                  | Test de Negociacion Clego               |           | RFQ  | 0 seconds       |            | <u>o</u>           |
| Your Company          | s Open Invitatio           | Ins              |                                                                                                    |                                         |           |      |                 |            |                    |
|                       |                            |                  |                                                                                                    |                                         |           |      |                 |            | Full List          |
| Supplier Site         |                            |                  | Negotiation Number                                                                                               |                                         | Title     | T    | ype 1           | îme Left   |                    |
| No results found.     |                            |                  |                                                                                                    |                                         |           |      |                 |            |                    |
|                       |                            |                  |                                                                                                    |                                         |           |      |                 |            |                    |
| QuickLinks            |                            |                  |                                                                                                    |                                         |           |      |                 |            |                    |
| Manage                | View Re                    | esponses         |                                                                                                    |                                         |           |      |                 |            |                    |
| Drafts                | <ul> <li>Active</li> </ul> |                  |                                                                                                    |                                         |           |      |                 |            |                    |
| Personal Infor        | mation • Discu             | -<br>alified     |                                                                                                    |                                         |           |      |                 |            |                    |
|                       | Awar                       | ded              |                                                                                                    |                                         |           |      |                 |            |                    |
|                       | Reject                     | ted              |                                                                                                    |                                         |           |      |                 |            |                    |

### Double click on "Response Number" text

| Negotiations           |                    | nte - Ine        |                       |                                            |       |      |                 | - <u>1</u> | 100             | 1 - A     |
|------------------------|--------------------|------------------|-----------------------|--------------------------------------------|-------|------|-----------------|------------|-----------------|-----------|
| Search Open Negot      | tiations Title     | ~                | Go                    |                                            |       |      |                 |            |                 |           |
| Welcome, Rodolfo       | Cabezas Ferrada.   |                  |                       |                                            |       |      |                 |            |                 |           |
| Your Active and        | d Draft Respons    | es               |                       |                                            |       |      |                 |            |                 |           |
| Press Full List to vie | iew all your compa | iny's responses  | 5.                    |                                            |       |      |                 |            |                 | Full List |
| Response<br>Number     | Response<br>Status | Supplier<br>Site | Negotiation<br>Number | Title                                      |       | Туре | Time Left       | Monitor    | Unread<br>Messa | d<br>ges  |
| 266025                 |                    | CASA<br>MATRIZ   | <u>149006</u>         | SOLICITUD №32750 DESTINO FAMAE P<br>ARENAS | UNTA  | RFQ  | 29 days 16 hour | s halle    | <u>0</u>        |           |
| 262025                 | Active             |                  | 144010                | Test de Negociacion Gego                   |       | RFQ  | 0 seconds       | 部部         | Q               |           |
| 263029                 | Active             | CASA<br>MATRIZ   | <u>145006</u>         | Cotizaciones Consultoria                   |       | RFQ  | 0 seconds       |            | <u>0</u>        |           |
| 261025                 | Draft              | CASA<br>MATRIZ   | <u>144006-2</u>       | Test de Negociacion Clego                  |       | RFQ  | 0 seconds       |            | <u>0</u>        |           |
| N                      |                    |                  |                       |                                            |       |      |                 |            |                 |           |
| Your Company           | s Open Invitatio   | ns               |                       |                                            |       |      |                 |            |                 | Gull Liet |
| Supplier Site          |                    |                  | Negotiation Number    |                                            | Title | Т    | voe T           | īme Left   |                 | Tun Loc   |
| No results found.      |                    |                  |                       |                                            |       |      |                 |            |                 |           |
| QuickLinks             |                    |                  |                       |                                            |       |      |                 |            |                 |           |
| Manago                 | Vious Po           | coorcor          |                       |                                            |       |      |                 |            |                 |           |
| manage                 | View Ke            | sponses          |                       |                                            |       |      |                 |            |                 |           |
| • Drafts               | <u>Active</u>      |                  |                       |                                            |       |      |                 |            |                 |           |
| Personal Inform        | mation • Disqua    | alified          |                       |                                            |       |      |                 |            |                 |           |
|                        | <u>Award</u>       | <u>led</u>       |                       |                                            |       |      |                 |            |                 |           |
|                        | • <u>Keject</u>    | ea               |                       |                                            |       |      |                 |            |                 |           |
|                        |                    |                  |                       |                                            |       |      |                 |            |                 |           |

Optionally, the supplier could attach a file. To attach a file, press "Add Attachment" and indicate:

- Attachment Type: File
- Title: Write a note
- File: Select the file path

Then press "Save" button.

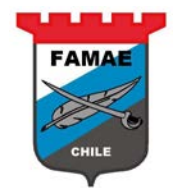

| Negotiations                                                                                                    |                             |                          |                                                                           |                                     |            | 1. 1. 1  |
|----------------------------------------------------------------------------------------------------|-----------------------------|--------------------------|---------------------------------------------------------------------------|-------------------------------------|------------|----------|
| Negotiations >                                                                                                    |                             |                          |                                                                           |                                     |            |          |
| Create Quote: 266025 (RFQ 149006)                                                                                                  |                             |                          |                                                                           |                                     |            |          |
| Title SOLICITUD N932750 D                                                                                                    | ESTINO FAMAE PUNTA ARENAS   |                          | Cancel View RFQ Quote<br>Time Left 29 days 15 h<br>Cose Date 31-03-2018 1 | By Spreadsheet<br>ours<br>5: 43: 05 | Save Draft | Continue |
| Supplier ADEPTA S.A.<br>Supplier Site CASA MATRIZ - MONSEÑOR SOTERO SANZ :<br>RFQ Currency<br>Qude Currency<br>Price Precision Any | 55 piso providencia., Santi | ago, metropolitana cl    | Quote Valid Until 30-06<br>Reference Number A831<br>Note to Buyer         | -2018 (14-02-2018)<br>-1338         |            |          |
| Attachments                                                                                                    |                             |                          |                                                                           |                                     |            |          |
|                                                                                                    |                             |                          |                                                                           |                                     |            |          |
| Add Attachment                                                                                                    |                             |                          |                                                                           |                                     |            |          |
| T Add Attachment                                                                                                    | Category                    | Last Updated By          | Last Updated                                                              | Usage                               | Update     | Delete   |
| N Attadment File ✓<br>Type<br>Title Additional Info ×<br>Category From Supplier<br>File C:\Users\Japolar\Docum Browse              |                             |                          |                                                                           |                                     |            |          |
| Save Add Another Cancel                                                                                                    |                             |                          |                                                                           |                                     |            |          |
| Focus Title                                                                                                    |                             | Target Value Quote Value |                                                                           |                                     |            |          |
|                                                                                                    |                             |                          |                                                                           |                                     |            |          |
|                                                                                                    |                             |                          |                                                                           |                                     |            |          |
|                                                                                                    |                             |                          |                                                                           |                                     |            |          |

### To confirm the Quote, select "Continue" button

|                                                                                                    |                      |                            |                       |                 |              |                      | 1000                                                   |                                                       |            |                  |
|----------------------------------------------------------------------------------------------------|----------------------|----------------------------|-----------------------|-----------------|--------------|----------------------|--------------------------------------------------------|-------------------------------------------------------|------------|------------------|
| Negotiations >                                                                                      |                      |                            |                       |                 |              |                      |                                                        |                                                       |            |                  |
| Create Quote: 266025 (R                                                                             | FQ 149006            | 5)                         |                       |                 |              |                      |                                                        |                                                       |            |                  |
| Header Lines                                                                                        |                      | Title <u>SOLICITUD Nº3</u> | 2750 DESTINO FAMAE PL | UNTA ARENAS     |              | Cance                | View RFQ<br>Time Left 29 day<br>Close Date 31-03-      | Quote By Spreadsheet<br>s 15 hours<br>2018 15: 43: 05 | Save Draft | <u>C</u> ontinue |
| Supplier ADE<br>Supplier Site CAS/<br>RFQ Currency CLP<br>Quote Currency CLP<br>Price Precision Any | PTA S.A.<br>A MATRIZ | - Monseñor Sotero          | sanz 55 piso provida  | encia., Santiac | go; metropol | ITANA (L             | Quote Valid Until<br>Reference Number<br>Note to Buyer | 30-06-2018<br>(example 14-02-2018)<br>A831-1338       |            |                  |
| Attachments                                                                                         |                      |                            |                       |                 |              |                      |                                                        |                                                       |            |                  |
|                                                                                                    |                      |                            |                       |                 |              |                      |                                                        |                                                       |            |                  |
| Add Attachment                                                                                      |                      |                            |                       |                 |              |                      |                                                        |                                                       |            |                  |
| Title                                                                                               | Туре                 | Description                | Category              | Last Update     | ed By        |                      | Last Updated                                           | Usage                                                 | Update     | Delete           |
| Additional Info                                                                                     | File                 |                            | From Supplier         | RODOLFO.CA      | BEZAS@ADEPT  | A.CL                 | 01-03-2018                                             | One-Time                                              | /          | Ū                |
|                                                                                                    |                      |                            |                       |                 |              |                      |                                                        |                                                       |            |                  |
| Requirements                                                                                        |                      |                            |                       |                 |              |                      |                                                        |                                                       |            |                  |
| Evpand All Collanse Al                                                                              | 1                    |                            |                       |                 |              |                      |                                                        |                                                       |            |                  |
|                                                                                                    | -                    |                            |                       |                 |              |                      |                                                        |                                                       |            |                  |
| Focus Title                                                                                         |                      |                            |                       |                 | Target Value | Ouote Value          |                                                        |                                                       |            |                  |
| Requirements                                                                                        |                      |                            |                       |                 | -            |                      |                                                        |                                                       |            |                  |
| REPUESTOS                                                                                           | ;                    |                            |                       |                 |              |                      |                                                        |                                                       |            |                  |
|                                                                                                    |                      |                            |                       |                 |              | SI, ESTOY DE ACUERDO |                                                        |                                                       |            |                  |
|                                                                                                    |                      |                            |                       |                 |              |                      |                                                        |                                                       |            | $\sim$           |

The system will araise a "Warning" message. If is secured to confirm, select "Submit" button

| Negotiations >           Warning Buyer has requested for you to submit a single, best quote, Multiple quotes (re-quoting) for this RRQ are not allowed.       Create Quote 286025: Review and Submit (RFQ 145006)         Cancel Back Validate Save Draft Printable View Submit         Title SOLICITUD Nº32750 DESTINO FAMAE PUNTA ARENAS         Title SOLICITUD Nº32750 DESTINO FAMAE PUNTA ARENAS         Supplier : ADEPTA S.A.         Grae Data 31-03-2018 15: 43:05         Quote 266025: Review and Submit (RFQ 145006)         Title SOLICITUD Nº32750 DESTINO FAMAE PUNTA ARENAS         Supplier : ADEPTA S.A.         Grae Data 31-03-2018 15: 43:05         Quote 266025: Review and Submit Z         Quote 266025: Review and Submit RFQ 14500 PM         Submit a single, best quote, Multiple quotes (re-quoting) for this RRQ are not allowed.         Title SOLICITUD Nº32750 DESTINO FAMAE PUNTA ARENAS         Time Left 29 days 15 hours         Grae Data 31-03-2018 15: 43:05         Quote Corrector, Q.P         Quote Corrector, Q.P         Quote Description Category       Last Updated By       Last Updated       Usage       Update       Delete         Attachments         Show Al Detais       Sh                                                                                                    | Magatisticas               |                                          |                                                                                                    |                                  |                                         | СНІ                                                                                                    | LE LE           |                |                 |
|----------------------------------------------------------------------------------------------------|----------------------------|------------------------------------------|----------------------------------------------------------------------------------------------------|----------------------------------|-----------------------------------------|----------------------------------------------------------------------------------------------------|-----------------|----------------|-----------------|
| Warning<br>Buyer has requested for you to submit a single, best quote. Multiple quotes (re-quoting) for this RFQ are not allowed.         Create Quote 266025: Review and Submit (RFQ 149006)         Cancel       Back       Validate       Save Draft       Printable View       Subgrit         Header       Title       SUPCIFIC ADEPTA S.A<br>Supplier       Time Left       29 days 15 hours<br>Case Date 31-03-2018 15-43:05<br>Quote Valid Unitil 30-06-2018       Time Left       29 days 15 hours<br>Case Date 31-03-2018 15-43:05<br>Quote Valid Unitil 30-06-2018         RFQ Orrency<br>Quote Quote Quote       Quote Quote       Quote Quote       Reference Number       A831-1338<br>Note to Buyer         Attachments       Title       Type       Description       Category       Last Updated By       Quote Quote       Quote       Delete         Additional Info       File       From Supplier       RCDOLFO.CABEZAS@ADEPTA.CL       01-03-2018       Ore-Time       Image: Case Date 31-03-2018         Price Practision       File       From Supplier       RCDOLFO.CABEZAS@ADEPTA.CL       01-03-2018       Ore-Time       Image: Case Date 31-03-2018       Image: Case Date 31-03-2018       Image: Case Date 31-03-2018       Image: Case Date 31-03-2018       Image: Case Date 31-03-2018       Image: Case Date 31-03-2018       Image: Case Date 31-03-2018       Image: Case Date 31-03-2018       Image: Case Date 31-03-2018       Image: Case Date 31-03-2018       I | Negotiations >             |                                          |                                                                                                    |                                  |                                         |                                                                                                    |                 |                |                 |
| Cancel       Back       Validate       Save Draft       Printable View       Submit         Header         Title SOLICITUD Nº32750 DESTINO FAMAE PUNTA ARENAS         Sipplier ADEPTA S.A         Supplier Ste CASA MARIZ       Case Date 31-03-2018 15:43:05         RRQ Currency, CLP       Reference Number       A831-1338         Note to Buyer       Note to Buyer       Note to Buyer         Price Precision       Any       Attachments       One-Time         Title Type Description       Category       Last Updated By       Last Updated       Usage       Update       Delete         Additional Info       File       From Supplier       RCDOLFO.CABEZAS@ADEPTA.CL       01-03-2018       One-Time       Image: Story All Details       Deletails         Details Section                                                                                                    | Warning     Buyer has requ | iested for you to si                     | ubmit a single, best qu                                                                                    | uate. Multiple quates (re        | -quoting) for this RFQ are not allowed. |                                                                                                    |                 |                |                 |
| Header         Title       SUDECTIVD N®32750 DESTINO FAMAE PUNTA ARENAS       Time Left       29 days 15 hours         Supplier       ADEPTA S.A       Case Date       31-03-2018 15:43:05         Supplier Site       CASA MATRIZ       Quade Valid Urbit       30-06-2018         REQ Currency       CLP       Reference Number       AB31-1338         Note to Buyer       Note to Buyer       Note to Buyer         Price Precision       Any       Attachments       Category       Last Updated By       Last Updated       Usage       Update       Delete         Additional Info       File       From Supplier       RCDOLFO.CABEZAS@ADEPTA.CL       01-03-2018       One-Time       0       0         Show All Details         Details Section                                                                                                    | oreate quote zot           | 525. THE WE WE WIND                      |                                                                                                    |                                  |                                         | Cancel Back Validate                                                                                                    | Save Draft      | Printable View | Sub <u>m</u> it |
| Title       SULCITUD Nº32750 DESTINO FAMAE PUNTA ARENAS       Time Left       29 days 15 hours         Supplier       ADEPTA S.A.       Gase Date       31-03-2018 15:43:05         Supplier Site       CASA MATRIZ       Quade Valid Utili       30-06-2018         RRQ Urrency       CIP       Reference Number       A831-1338         Reference Number       A831-1338       Note to Buyer         Price Precision       Any       Attachments         Attachments       From Supplier       RCOURCO, CABEZAS@ADEPTA.CL       01-03-2018       One-Time       Ø         Additional Info       File       From Supplier       RCOURCO, CABEZAS@ADEPTA.CL       01-03-2018       One-Time       Ø       Iiiiiiiiiiiiiiiiiiiiiiiiiiiiiiiiiiiii                                                                                                    | Header                     |                                          |                                                                                                    |                                  |                                         |                                                                                                    |                 |                |                 |
| Attachments         Title       Type       Description       Category       Last Updated By       Last Updated       Usage       Update       Delete         Additional Info       File       From Supplier       RCDOLFO.CABEZAS@ADEPTA.CL       01-03-2018       One-Time       0       1         Requirements         Show: All Details         Details Section                                                                                                    |                            | Suppli<br>RFQ Q.<br>Quate Q.<br>Price Pr | Title SOLICITUD I<br>upplier ADEPTA S./<br>ier Site CASA MATE<br>irrency CLP<br>irrency CLP<br>ecision Any | nº32750 destino fan<br>4.<br>Riz | vae punta arenas                        | Time Left 29 days 15 hou<br>Cicse Date 31-03-2018 15<br>Quote Valid Until 30-06-2018<br>Reference Number A831-1338<br>Note to Buyer | 115<br>: 43: 05 |                |                 |
| Title     Type     Description     Category     Last Updated By     Last Updated     Usage     Update     Delete       Additional Info     File     From Supplier     RCDOLFO.CABEZAS@ADEPTA.CL     01-03-2018     One-Time     0     0       Requirements                                                                                                    | Attachments                |                                          |                                                                                                    |                                  |                                         |                                                                                                    |                 |                |                 |
| Additional Info     File     From Supplier     RCDOLFO.CABEZAS@ADEPTA.CL     01-03-2018     One-Time     //       Requirements       Show: All Details       Details Section                                                                                                    | Title                      | Туре                                     | Description                                                                                                | Category                         | Last Updated By                         | Last Updated                                                                                                    | Usage           | Update         | Delete          |
| Requirements Show All Details   Hde All Details Details Section                                                                                                    | Additional Info            | File                                     |                                                                                                    | From Supplier                    | RODOLFO, CABEZAS@ ADEPTA.CL             | 01-03-2018                                                                                                    | One-Time        | 0              | ũ               |
| Details Section                                                                                                    | Requirements               | Hide All Details                         |                                                                                                    |                                  |                                         |                                                                                                    |                 |                |                 |
|                                                                                                    | Details Section            | Tide Air Details                         |                                                                                                    |                                  |                                         |                                                                                                    |                 |                |                 |
| B Show REPLESTOS                                                                                                    | Show REPUEST               | 05                                       |                                                                                                    |                                  |                                         |                                                                                                    |                 |                |                 |

FAM/

### The system confirm the submitted quote

| Negotiations                                                                                                    |                                                   |
|----------------------------------------------------------------------------------------------------|---------------------------------------------------|
| Gonfirmation<br>Quote 266025 for RPQ 149006 (SOLICITUD №32750 DESTINO FAMAE PUNTA ARENAS) has been<br>submitted. |                                                   |
| Return to Sourcing Home Page                                                                                     |                                                   |
| Negotiations Home Logout Preferences                                                                             |                                                   |
| Privacy Statement                                                                                                | Copyright (c) 2006, Oracle . All rights reserved. |

### Now, the quote changes to "Active" status.

| Incortations       |                     |                  |                       |                                                 |      |                  | 100     |                    |
|--------------------|---------------------|------------------|-----------------------|-------------------------------------------------|------|------------------|---------|--------------------|
| Search Open Neg    | otiations Title     | ~                | Go                    |                                                 |      |                  |         |                    |
| Welcome, Rodolf    | o Cabezas Ferrada.  |                  |                       |                                                 |      |                  |         |                    |
| Your Active a      | nd Draft Respons    | ses              |                       |                                                 |      |                  |         |                    |
| Press Full List to | view all your compa | any's responses. |                       |                                                 |      |                  |         | Full List          |
| Response<br>Number | Response<br>Status  | Supplier<br>Site | Negotiation<br>Number | Title                                           | Туре | Time Left        | Monitor | Unread<br>Messages |
| 266025             | Active              | CASA<br>MATRIZ   | <u>149006</u>         | SOLICITUD Nº32750 DESTINO FAMAE PUNTA<br>ARENAS | RFQ  | 29 days 15 hours |         | <u>0</u>           |
| 262025             | Active              |                  | 144010                | Test de Negociacion Clego                       | RFQ  | 0 seconds        |         | ٥                  |
| 263029             | Active              | CASA<br>MATRIZ   | <u>145006</u>         | Cotizaciones Consultoria                        | RFQ  | 0 seconds        |         | <u>0</u>           |
| 261025             | Draft               | CASA<br>MATRIZ   | <u>144006-2</u>       | Test de Negociacion Clego                       | RFQ  | 0 seconds        | 翻       | <u>0</u>           |
| Your Company       | y's Open Invitatio  | ons              |                       |                                                 |      |                  |         |                    |

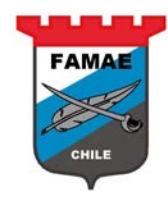

# Chapter 4: Quote or RFQ following up

#### **Closing Negotiation Notification**

Each time that FAMAE closes a RFQ process, the systtem send a notification to the suppliers.

This notification will appear on Worklist section.

| TFAMAE                       | E-Business Suite |                                    |                              |                                         | Eavorites 🔻       | Logat Pr             | references - | lein     |
|------------------------------|------------------|------------------------------------|------------------------------|-----------------------------------------|-------------------|----------------------|--------------|----------|
|                              |                  |                                    |                              |                                         |                   | Ebgoor III           |              |          |
| Enterprise Search All        | ✓                |                                    | Go                           | Search Results Display Preference       | Standard 🗸        |                      |              |          |
|                              |                  |                                    |                              |                                         |                   | Logged In As RODOL   | FOCABEZAS    | @ADEPTA. |
| Oracle Applications Home     | Page             |                                    |                              |                                         |                   |                      |              |          |
|                              |                  |                                    |                              |                                         |                   |                      |              | _        |
| Main Menu                    |                  | Worklist                           |                              |                                         |                   |                      |              |          |
|                              | Personalize      |                                    |                              |                                         |                   |                      | - c.l.       |          |
|                              |                  |                                    | L                            |                                         |                   |                      | Full L       | IST      |
| 🕀 🖾 <u>Sourcing Supplier</u> |                  | From                               | Туре                         | Subject                                 |                   |                      | Sent 🔻       | Due      |
|                              |                  | QUINTANILLA, GALLEGUILLO           | 5 Sourcing Negotiation       | Closed Early: RFQ 149006 (SOLICITUD Nº3 | 2750 DESTINO FAM  | IAE PUNTA ARENAS)    | 01-03-2018   |          |
|                              |                  | QUITTINGER, CREECOLECO.            | Boarding Addition America    | Amard Decision: Kr Q140007 (Sceletrop   | 14-52750 DEST2401 | APINE POINT A AREAND | 121 02 2010  |          |
|                              |                  | TIP <u>Vacation Rules</u> - Redir  | ect or auto-respond to notif | ications.                               |                   |                      |              |          |
|                              |                  | IIIP <u>workist Access</u> - Spece | ory which users can view ar  | a a ct upon your notifications.         |                   |                      |              |          |
|                              |                  |                                    |                              |                                         |                   |                      |              |          |

To view the notification detail, click on "Subject" notification text

| TFAMAE                  | E-Business Suite |                        |                                       |                                       |                 |                                   |
|-------------------------|------------------|------------------------|---------------------------------------|---------------------------------------|-----------------|-----------------------------------|
|                         |                  |                        |                                       |                                       | 🔒 Favorites 🔻   | Logout Preferences Help           |
| Enterprise Search All   | ~                |                        | Go                                    | Search Results Display Preference     | Standard 🗸      |                                   |
|                         |                  |                        |                                       |                                       |                 | Logged In As RODOLFO.CABEZAS@ADEF |
| Oracle Applications Hom | e Page           |                        |                                       |                                       |                 |                                   |
|                         |                  |                        |                                       |                                       |                 |                                   |
| Main Menu               |                  | Worklist               |                                       |                                       |                 |                                   |
|                         |                  |                        |                                       |                                       |                 |                                   |
|                         | Personalize      |                        |                                       |                                       |                 | Full List                         |
| 🕀 🛅 Sourcina Supplie    | er.              | From                   | Type Su                               | ıbject                                |                 | Sent 💌 Due                        |
|                         |                  | QUINTANILLA, GALLEGU   | ILLOS Sourcing Negotiation            | osed Early: RFQ 149006 (SOLICITUD Nº3 | 2750 DESTINO FA | MAE PUNTA ARENAS)                 |
|                         |                  | QUINTANILLA, GALLEGU   | ILLOS Sourcing Auction Awarded Av     | vard Decision: RFQ 148007 (SOLICITUD) | Nº32750 DESTINO | FAMAE PUNTA ARENAS) 21-02-2018    |
|                         |                  | TIP Vacation Rules -   | Redirect or auto-respond to notificat | tions.                                |                 |                                   |
|                         |                  | ✓TIP Worklist Access · | Specify which users can view and a    | et upon your notifications.           |                 |                                   |
|                         |                  |                        |                                       |                                       |                 |                                   |

The notification will indicate:

- Subject: Subject explanation, for this case, Closed early
- **Reason** from FAMAE buyer

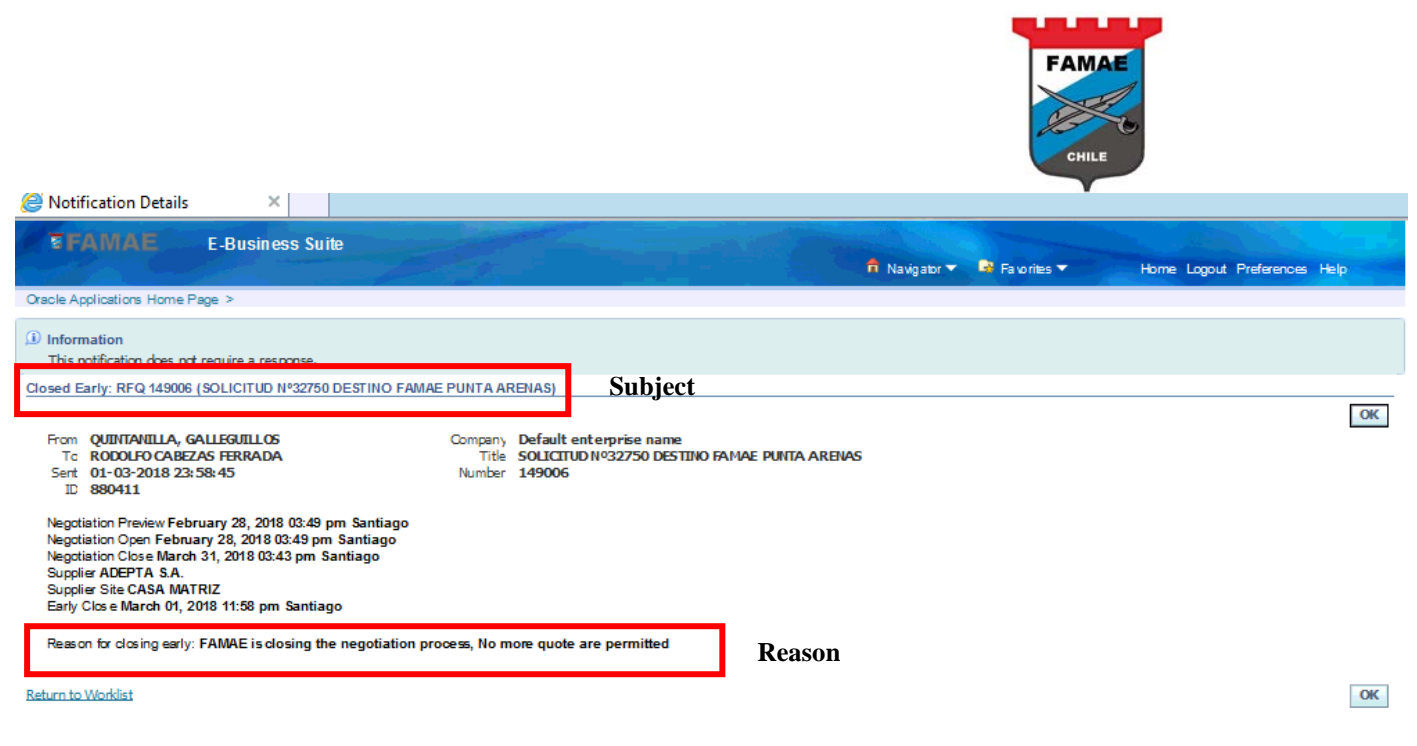

This a information notification, the supplier "Accept" it only

#### **Actives Quotes**

The active quote are supplier responses waiting for FAMAE award To view these quotes, go to Home Page and see the "Active" responses on "Your Active and Draft Responses" section

| Negotiations                         |                                     |               | and the second second se |                                 | :            |      |           | 1         |          |           |
|--------------------------------------|-------------------------------------|---------------|----------------------------------------------------------------------------------------------------|---------------------------------|--------------|------|-----------|-----------|----------|-----------|
| Search Open Negotiat                 | tions Title 🗸                       |               | Go                                                                                                    |                                 |              |      |           |           |          |           |
| Welcome, Rodolfo Ga                  | bezas Ferrada.                      |               |                                                                                                    |                                 |              |      |           |           |          |           |
| Your Active and I                    | Draft Responses                     |               |                                                                                                    |                                 |              |      |           |           |          |           |
| Press Full List to view              | all your company's                  | responses.    |                                                                                                    |                                 |              |      |           |           |          | Full List |
| Response Number                      | Response Status                     | Supplier Site | Negotiation Number                                                                                                    | Title                           |              | Туре | Time Left | Monitor   | Unread   | Messages  |
| 262025                               | Active                              |               | 144010                                                                                                    | Test de Negociacion Ciego       |              | RFQ  | 0 seconds |           | <u>o</u> |           |
| <u>263029</u>                        | Active                              | CASA MATRIZ   | 145006                                                                                                    | Cotizaciones Consultoria        |              | RFQ  | 0 seconds |           | Q        |           |
| <u>266025</u>                        | Active                              | CASA MATRIZ   | 149006                                                                                                    | SOLICITUD Nº32750 DESTINO FAMAE | PUNTA ARENAS | RFQ  | 0 seconds |           | <u>0</u> |           |
| <u>261025</u>                        | Draft                               | CASA MATRIZ   | 144006-2                                                                                                    | Test de Negociacion Ciego       |              | RFQ  | 0 seconds |           | <u>0</u> |           |
|                                      |                                     |               |                                                                                                    |                                 |              |      |           |           |          |           |
| Your Company's (                     | Open Invitations                    |               |                                                                                                    |                                 |              |      |           |           |          | -         |
|                                      |                                     |               |                                                                                                    |                                 | <b>_</b> .   | _    |           |           |          | Full List |
| Supplier Site                        |                                     | Nego          | otiation Number                                                                                                    |                                 | Title        | Туре |           | lime Left |          |           |
| No results found.                    |                                     |               |                                                                                                    |                                 |              |      |           |           |          |           |
| Quic k Links                         |                                     |               |                                                                                                    |                                 |              |      |           |           |          |           |
| Manage                               | View Respo                          | nses          |                                                                                                    |                                 |              |      |           |           |          |           |
|                                      |                                     |               |                                                                                                    |                                 |              |      |           |           |          |           |
| Drafts                               | <u>Active</u>                       |               |                                                                                                    |                                 |              |      |           |           |          |           |
| <ul> <li>Personal Informa</li> </ul> | tion • Disqualified                 | 1             |                                                                                                    |                                 |              |      |           |           |          |           |
|                                      | <ul> <li><u>Awarded</u></li> </ul>  |               |                                                                                                    |                                 |              |      |           |           |          |           |
|                                      | <ul> <li><u>Rejected</u></li> </ul> |               |                                                                                                    |                                 |              |      |           |           |          |           |

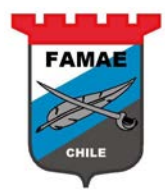

#### Award Decision Notification

After FAMAE award the RFQ (negotiation), the system sends a "Award Decision" notification to the envolved suppliers

#### This notification appears on "Worklist" section

| Enterprise Search All         |                                                                                                | Go Search Results Disp                                                        | lay Preference Standard 🗸             |                                |
|-------------------------------|------------------------------------------------------------------------------------------------|-------------------------------------------------------------------------------|---------------------------------------|--------------------------------|
|                               |                                                                                                |                                                                               | Logged                                | In As RODOLFO.CABEZAS@ADEPTA.C |
| Oracle Applications Home Page |                                                                                                |                                                                               |                                       |                                |
|                               |                                                                                                |                                                                               |                                       |                                |
| Main Menu                     | Worklist                                                                                       |                                                                               |                                       |                                |
| Personalize                   |                                                                                                |                                                                               |                                       | Full List                      |
| 🕀 🛅 Sourcing Supplier         | From Type                                                                                      | Subject                                                                       |                                       | Sent 🔻 Due                     |
|                               | QUINTANILLA, GALLEGUILLOS Sourcing                                                             | Auction Awarded Award Decision: RFQ 14900                                     | 6 (SOLICITUD Nº32750 DESTINO FAMAE PL | NTA ARENAS) 02-03-2018         |
|                               | QUINTANILLA, GALLEGUILLOS Sourcing                                                             | Auction Awarded Award Decision: RFQ 14800                                     | 7 (SOLICITUD Nº32750 DESTINO FAMAE PL | INTA ARENAS) 21-02-2018        |
|                               | ✓ IIP <u>Vacation Rules</u> - Redirect or auto<br>✓ TIP <u>Worklist Access</u> - Specify which | o-respond to notifications.<br>users can view and act upon your notifications |                                       |                                |

#### To view the notification details, click on "Subject" text

| Enterprise Search All         | ~           |                             | Go                            | Search Results Display Preference     | e Standard 🗸           |                                    |
|-------------------------------|-------------|-----------------------------|-------------------------------|---------------------------------------|------------------------|------------------------------------|
|                               |             |                             |                               |                                       | Logge                  | ed In As RODOLFO.CABEZAS@ADEPTA.CL |
| Oracle Applications Home Page |             |                             |                               |                                       |                        |                                    |
|                               |             |                             |                               |                                       |                        |                                    |
| Main Manu                     |             |                             |                               |                                       |                        |                                    |
| Main Menu                     |             | Worldist                    |                               |                                       |                        |                                    |
|                               | Personalize |                             |                               |                                       |                        | Full List                          |
| 🕀 🛅 Sourcing Supplier         |             | From                        | Туре                          | Subject                               |                        | Sent 🔻 Due                         |
|                               |             | QUINTANILLA, GALLEGUILLO    | 5 Sourcing Auction Awarded    | Award Decision: REQ 149006 (SCLICITUE | D №32750 DESTINO FAMAE | PUNTA ARE                          |
|                               |             | QUINTANILLA, GALLEGUILLO    | Sourcing Auction Awarded      | Award Decision: RFQ 148007 (SOLICITUE | D №32750 DESTINO FAMAE | PUNTA ARENAS) 21-02-2018           |
|                               |             | TIP Vacation Rules - Redi   | rect or auto-respond to notif | ications.                             |                        |                                    |
|                               |             | ✓ TIP Worklist Access - Spe | cify which users can view ar  | nd act upon your notifications.       |                        |                                    |
|                               |             |                             |                               |                                       |                        |                                    |

The notication indicates:

- **RFQ Number.** Note: Save this number, the following up will require this number for search the FAMAE PO number.
- Award Date
- Internal Quote Number
- Awarded quantities quote lines
- **Rejected** quantity quote lines
- Note to Supplier from FAMAE buyer

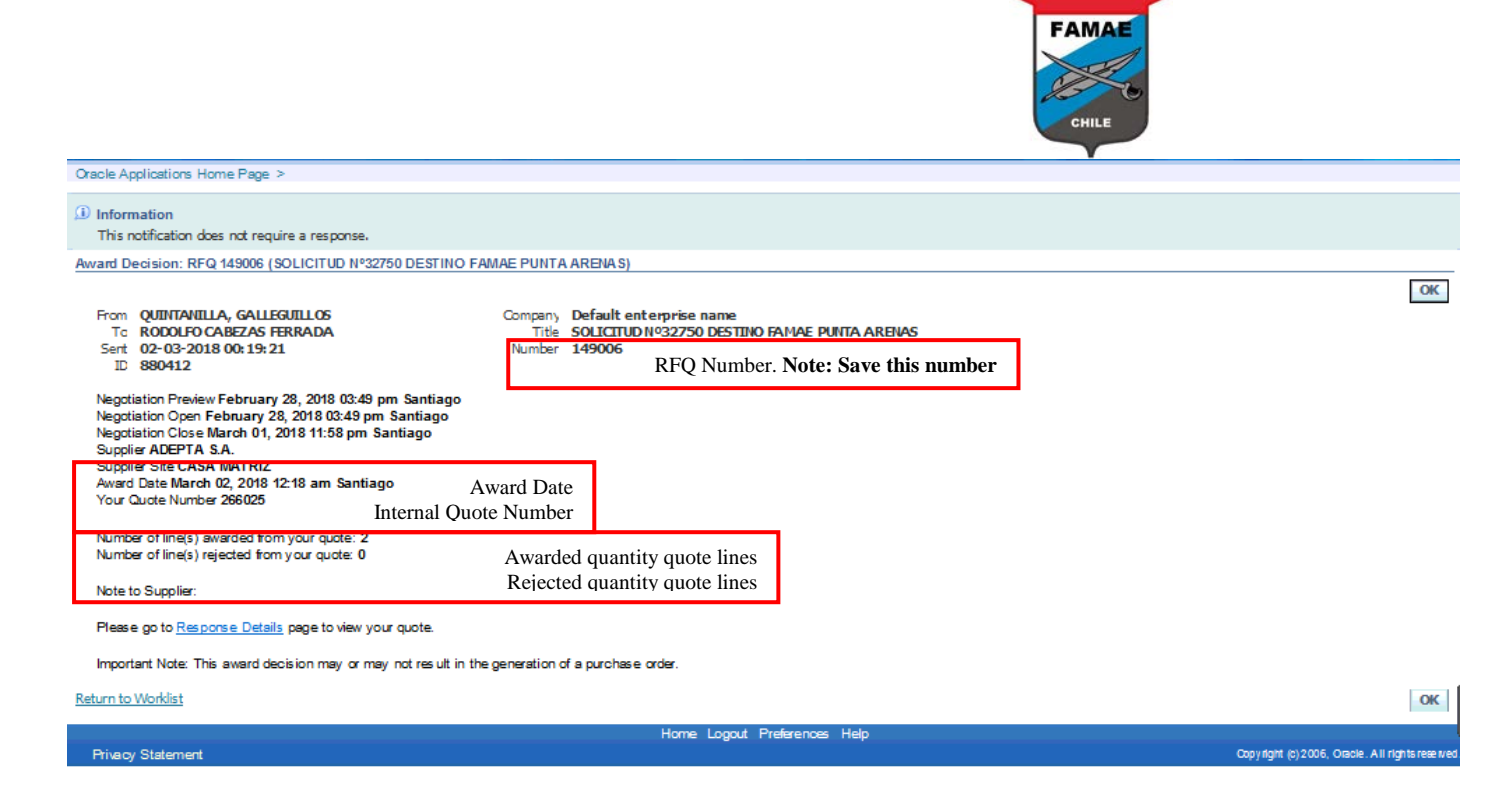

To view the quote (response) related to this notification, click on "Response Details"

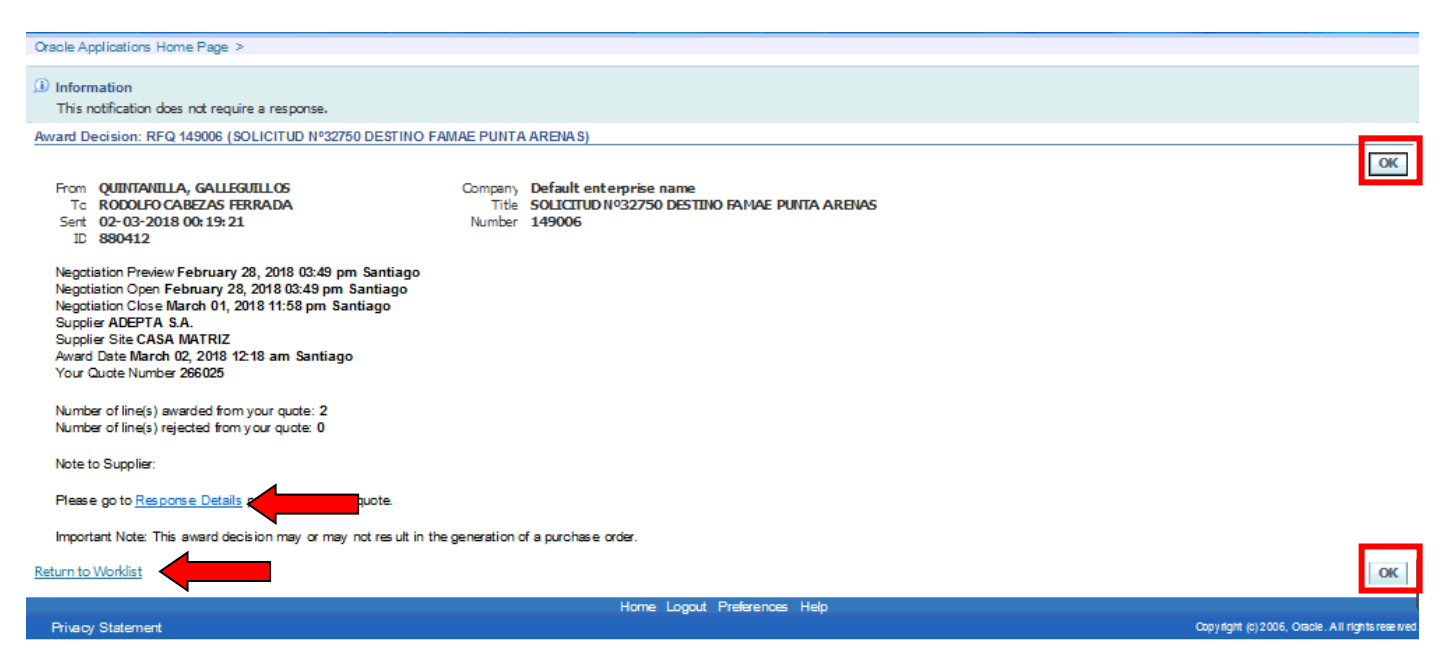

IMPORTANT: DO NOT press the "OK" button for the award decisión notifications, because If press OK button the notification is cleared from the worklist section. So, to go back to the previous page, press "Return to Worklist" button.

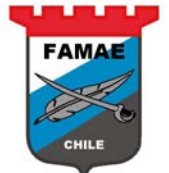

|                                                                                              |                                                                                                    |                                                                         |                                  |                |                 |                     | 🛱 Naviga                                                              | ator 🔻 🎴 Fa vorites 🔻                                                             | Home Logout F              | Preferences Help            |
|----------------------------------------------------------------------------------------------|----------------------------------------------------------------------------------------------------|-------------------------------------------------------------------------|----------------------------------|----------------|-----------------|---------------------|-----------------------------------------------------------------------|-----------------------------------------------------------------------------------|----------------------------|-----------------------------|
| gotiations > Awarded Lin                                                                     | × >                                                                                                    |                                                                         |                                  |                |                 |                     |                                                                       |                                                                                   |                            |                             |
| ote: 266025 (REQ 1/9006)                                                                     | 2 *                                                                                                    |                                                                         |                                  |                |                 |                     |                                                                       |                                                                                   |                            |                             |
| Tim<br>Quete<br>Quete<br>Suppliers' Quete N<br>Note to<br>Note to<br>Attachments<br>Addition | Title <u>SOLICITUD N</u><br>e Left 0 seconds<br>Style Sealed<br>rency QLP<br>ontact Cabezas Fer<br>mber A831-1338<br>Status Active<br>Buyer<br>Type Descript<br>al Info File | vada, Rodolfo<br>tion Category Last Updated<br>From Supplier 01-03-2018 | <u>RENAS</u><br>Usage<br>One-Tir | Update         | Delete          |                     | Close Date<br>Ranking<br>Supplie<br>Supplier Site<br>Quote Valid Unti | e 01-03-2018 23:58:44<br>price Only<br>ADEPTA S.A.<br>E CASA MATRIZ<br>30-06-2018 | Actions Online             | E Discussions 🗸             |
| equirements<br>www.All.Details   <u>Hide All Deta</u><br>tails Section                       | ils                                                                                                    |                                                                         |                                  |                |                 |                     |                                                                       |                                                                                   |                            |                             |
| Show REPOEST OS                                                                              |                                                                                                    |                                                                         |                                  |                |                 |                     |                                                                       |                                                                                   |                            |                             |
| Ines                                                                                         | ile                                                                                                    | Quote Total (CLP                                                        | ) 1.46                           | 1.100          |                 |                     |                                                                       |                                                                                   |                            |                             |
| etails Line                                                                                  | 113                                                                                                    | Ship-To                                                                 | Rank                             | Start<br>Price | Target<br>Price | Quote<br>Price Unit | Target<br>t Quantity                                                  | Quote<br>Quantity Need-By Date                                                    | Promised Date              | Line Active<br>Total Ouotes |
| Show 1 FILTRO DE DIRECCIO<br>PARTE 7633.141.101)                                             | ON HIDRAULICO (№                                                                                                    | 1408 CENTRO MANTENIMIENTO<br>MAGALLANES                                 | 1                                |                |                 | 20.900 Unio         | dad 19                                                                | 19 On or after 01-0<br>2018 15:42:24                                              | 06- 01-06-2018<br>15:42:24 | 397.100 <u>1</u>            |
| Show 2 AIRE PRIMARIO - PA<br>P181001                                                         | RT NUMBER :                                                                                                    | 1408 CENTRO MANTENIMIENTO<br>MAGALLANES                                 | 1                                |                |                 | 56.000 Unio         | dad 19                                                                | 19 On or after 28-0<br>2018 00:00:00                                              | 05- 31-07-2018<br>23:25:13 | 1.064.000 1                 |
|                                                                                              |                                                                                                    |                                                                         |                                  |                |                 |                     |                                                                       |                                                                                   |                            |                             |

#### **Quotes Checks**

The suppliers can check the RFQ process results, it means can see the awarded and/or the rejected quote lines. For search these results, the RFQ number is required.

The results are in "View Response" region

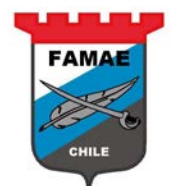

| FAMAE                     | Sourcing                            |               |                    |                           |      |           |            |            |           |            |                        |                        |                         |                         |                         |                           |                            |                            |                            |                            |                            |                            |                            |
|---------------------------|-------------------------------------|---------------|--------------------|---------------------------|------|-----------|------------|------------|-----------|------------|------------------------|------------------------|-------------------------|-------------------------|-------------------------|---------------------------|----------------------------|----------------------------|----------------------------|----------------------------|----------------------------|----------------------------|----------------------------|
|                           |                                     |               |                    |                           |      | 🗖 Na      | avigator 🔻 | 🕞 Favorite | 25 🔻      | Home Logou | Home Logout Preference | Home Logout Preference | Home Logout Preferences | Home Logout Preferences | Home Logout Preferences | Home Logout Preferences H | Home Logout Preferences He | Home Logout Preferences He | Home Logout Preferences He | Home Logout Preferences He | Home Logout Preferences He | Home Logout Preferences He | Home Logout Preferences He |
| Negotiations              |                                     |               |                    |                           |      |           |            | 144        |           |            |                        |                        |                         |                         |                         |                           |                            |                            |                            |                            |                            |                            |                            |
| Search Open Negotiatio    | ns Title 💙                          |               | Go                 |                           |      |           |            |            |           |            |                        |                        |                         |                         |                         |                           |                            |                            |                            |                            |                            |                            |                            |
| Welcome, Rodolfo Gab      | ezas Ferrada.                       |               |                    |                           |      |           |            |            |           |            |                        |                        |                         |                         |                         |                           |                            |                            |                            |                            |                            |                            |                            |
| Your Active and Dr        | aft Responses                       |               |                    |                           |      |           |            |            |           |            |                        |                        |                         |                         |                         |                           |                            |                            |                            |                            |                            |                            |                            |
| Press Full List to view a | Il your company's respo             | nses.         |                    |                           |      |           |            |            | Full List |            |                        |                        |                         |                         |                         |                           |                            |                            |                            |                            |                            |                            |                            |
| Response Number           | Response Status                     | Supplier Site | Negotiation Number | Title                     | Туре | Time Left | Monitor    | Unread Me  | essages   |            |                        |                        |                         |                         |                         |                           |                            |                            |                            |                            |                            |                            |                            |
| 262025                    | Active                              |               | <u>144010</u>      | Test de Negociacion Clego | RFQ  | 0 seconds |            | <u>o</u>   |           |            |                        |                        |                         |                         |                         |                           |                            |                            |                            |                            |                            |                            |                            |
| 263029                    | Active                              | CASA MATRIZ   | <u>145006</u>      | Cotizaciones Consultoria  | RFQ  | 0 seconds |            | ٥          |           |            |                        |                        |                         |                         |                         |                           |                            |                            |                            |                            |                            |                            |                            |
| 261025                    | Draft                               | CASA MATRIZ   | <u>144006-2</u>    | Test de Negociacion Clego | RFQ  | 0 seconds | 調用         | <u>o</u>   |           |            |                        |                        |                         |                         |                         |                           |                            |                            |                            |                            |                            |                            |                            |
|                           |                                     |               |                    |                           |      |           |            |            |           |            |                        |                        |                         |                         |                         |                           |                            |                            |                            |                            |                            |                            |                            |
| Your Company's Op         | en Invitations                      |               |                    |                           |      |           |            |            |           |            |                        |                        |                         |                         |                         |                           |                            |                            |                            |                            |                            |                            |                            |
|                           |                                     |               |                    |                           |      |           |            | _          | Full List |            |                        |                        |                         |                         |                         |                           |                            |                            |                            |                            |                            |                            |                            |
| Supplier Site             |                                     | Negotiation   | Number             | Title                     |      | Туре      | Time L     | eft        |           |            |                        |                        |                         |                         |                         |                           |                            |                            |                            |                            |                            |                            |                            |
| No results found.         |                                     |               |                    |                           |      |           |            |            |           |            |                        |                        |                         |                         |                         |                           |                            |                            |                            |                            |                            |                            |                            |
| QuickLinks                |                                     | _             |                    |                           |      |           |            |            |           |            |                        |                        |                         |                         |                         |                           |                            |                            |                            |                            |                            |                            |                            |
| Manago                    | Mour Possonsos                      |               |                    |                           |      |           |            |            |           |            |                        |                        |                         |                         |                         |                           |                            |                            |                            |                            |                            |                            |                            |
| nanaye                    | view Kesponses                      |               |                    |                           |      |           |            |            |           |            |                        |                        |                         |                         |                         |                           |                            |                            |                            |                            |                            |                            |                            |
| Drafts                    | Adive                               |               |                    |                           |      |           |            |            |           |            |                        |                        |                         |                         |                         |                           |                            |                            |                            |                            |                            |                            |                            |
| Personal Information      | • Disqualified                      |               |                    |                           |      |           |            |            |           |            |                        |                        |                         |                         |                         |                           |                            |                            |                            |                            |                            |                            |                            |
|                           | <u>Awarded</u>                      |               |                    |                           |      |           |            |            |           |            |                        |                        |                         |                         |                         |                           |                            |                            |                            |                            |                            |                            |                            |
|                           | <ul> <li><u>Rejected</u></li> </ul> |               |                    |                           |      |           |            |            |           |            |                        |                        |                         |                         |                         |                           |                            |                            |                            |                            |                            |                            |                            |
|                           |                                     | •             |                    |                           |      |           |            |            |           |            |                        |                        |                         |                         |                         |                           |                            |                            |                            |                            |                            |                            |                            |

### View the awardes quote lines

### Select "Awarded" option

| FAMAE                       | Sourcing              |                       |                    |                           |      |           |            |                 |
|-----------------------------|-----------------------|-----------------------|--------------------|---------------------------|------|-----------|------------|-----------------|
|                             |                       |                       |                    |                           |      | 🛱 Na      | avigator 🔻 | 🔒 Favorites 🔻   |
| Negotiations                |                       | and the second second |                    |                           |      |           |            |                 |
| Search Open Negotiation     | s Title 🗸             |                       | Go                 |                           |      |           |            |                 |
| Welcome, Rodolfo Cabez      | as Ferrada.           |                       |                    |                           |      |           |            |                 |
| Your Active and Dra         | ft Responses          |                       |                    |                           |      |           |            |                 |
| Press Full List to view all | your company's respon | 15e5.                 |                    |                           |      |           |            | Full List       |
| Response Number             | Response Status       | Supplier Site         | Negotiation Number | Title                     | Туре | Time Left | Monitor    | Unread Messages |
| 262025                      | Active                |                       | 144010             | Test de Negociacion Clego | RFQ  | 0 seconds |            | <u>o</u>        |
| 263029                      | Active                | CASA MATRIZ           | 145006             | Cotizaciones Consultoria  | RFQ  | 0 seconds |            | ٥               |
| 261025                      | Draft                 | CASA MATRIZ           | 144006-2           | Test de Negociacion Clego | RFQ  | 0 seconds | 1000       | <u>o</u>        |
|                             |                       |                       |                    |                           |      |           | Labora     |                 |
| Your Company's Ope          | n Invitations         |                       |                    |                           |      |           |            |                 |
|                             |                       |                       |                    |                           |      |           |            | Full List       |
| Supplier Site               |                       | Negotiation           | Number             | Title                     |      | Туре      | Time       | Left            |
| No results found.           |                       |                       |                    |                           |      |           |            |                 |
| QuickLinks                  |                       |                       |                    |                           |      |           |            |                 |
| Manago                      | Mau Parpansar         |                       |                    |                           |      |           |            |                 |
| манауе                      | view Responses        |                       |                    |                           |      |           |            |                 |
| Drafts                      | Active                |                       |                    |                           |      |           |            |                 |
| Personal Information        | Disqualified          |                       |                    |                           |      |           |            |                 |
|                             | Awarded               |                       |                    |                           |      |           |            |                 |
|                             | <u>Rejected</u>       |                       |                    |                           |      |           |            |                 |

On the Search screen, enter the RFQ number (in this case 149006) and press "Go" button to execute the searching.

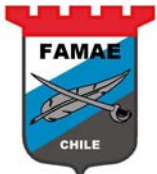

| Negotiations                                                                                                    |                                                                                     |                                  | All and a second second second second second second second second second second second second second second se |  | 11. 1. 1 |
|----------------------------------------------------------------------------------------------------|-------------------------------------------------------------------------------------|----------------------------------|----------------------------------------------------------------------------------------------------|--|----------|
| Negotiations >                                                                                                    |                                                                                     |                                  |                                                                                                    |  |          |
| Awarded Lines                                                                                                    |                                                                                     |                                  |                                                                                                    |  |          |
| Search<br>Specify parameters and value<br>Show table data when a<br>Show table data when a<br>Negotiation Number<br>Category<br>Line Description<br>Item | ues to filter the data t<br>all conditions are met.<br>is v<br>is v<br>is v<br>is v | that is displayed in your table. |                                                                                                    |  |          |
|                                                                                                    | 6                                                                                   | ther Category N                  | Add                                                                                                    |  |          |

If the RFQ has awarded lines, the system will show the awarded lines details info, such as:

- Response Number: response number assigned by the system
- Reference Number: Internal Quote number
- Promised Date: Delivery items promised date
- Award Quantity: Awarded item quantity for the quote line
- Award Price: Offering price
- Purchase Order: FAMAE PO number assigned to the purchase. The PO number appears when the PO is approved by FAMAE

| Negotiations       |                          |                   |                        |      |                                                           | and the second      |                   |                |                   | 1      |
|--------------------|--------------------------|-------------------|------------------------|------|-----------------------------------------------------------|---------------------|-------------------|----------------|-------------------|--------|
| Negotiations >     |                          |                   |                        |      |                                                           |                     |                   |                |                   |        |
| Awarded Lines      |                          |                   |                        |      |                                                           |                     |                   |                |                   |        |
| Search             |                          |                   |                        |      |                                                           |                     |                   |                |                   |        |
| Specify parameters | and values to filter the | a data that is di | splayed in your table. |      |                                                           |                     |                   |                |                   |        |
| Show table data    | when all conditions ar   | e met.            |                        |      |                                                           |                     |                   |                |                   |        |
| ○ Show table data  | when any condition is    | met.              |                        |      |                                                           |                     |                   |                |                   |        |
| Negotiation Nur    | nber is                  | ✓ 14900           | 6 ×                    |      |                                                           |                     |                   |                |                   |        |
| Cate               | gory is                  | <b>v</b>          | Q                      |      |                                                           |                     |                   |                |                   |        |
| Line Descrip       | ption is                 | <b>v</b>          |                        |      |                                                           |                     |                   |                |                   |        |
| 1                  | ltem is 🗸                |                   | 9                      |      |                                                           |                     |                   |                |                   |        |
|                    | Go C                     | ear Add Anoth     | ner Category           | ~    | Add                                                       |                     |                   |                |                   |        |
| Response<br>Number | Reference<br>Number      | Supplier<br>Site  | Negotiation<br>Number  | Туре | Description                                               | Promised Date 🔺     | Award<br>Quantity | Award<br>Price | Purchase<br>Order | Reason |
| 266025             | A831-1338                | CASA<br>MATRIZ    | 149006                 | RFQ  | FILTRO DE DIRECCION HIDRAULICO (Nº PARTE<br>7633.141.101) | 01-06-2018 15:42:24 | 19 (Unidad)       | 20.900 (CLP)   |                   |        |
| 266025             | A831-1338                | CASA<br>MATRIZ    | 149006                 | RFQ  | AIRE PRIMARIO - PART NUMBER : P181001                     | 31-07-2018 23:25:13 | 19 (Unidad)       | 56.000 (CLP)   |                   |        |

Return to Negotiations